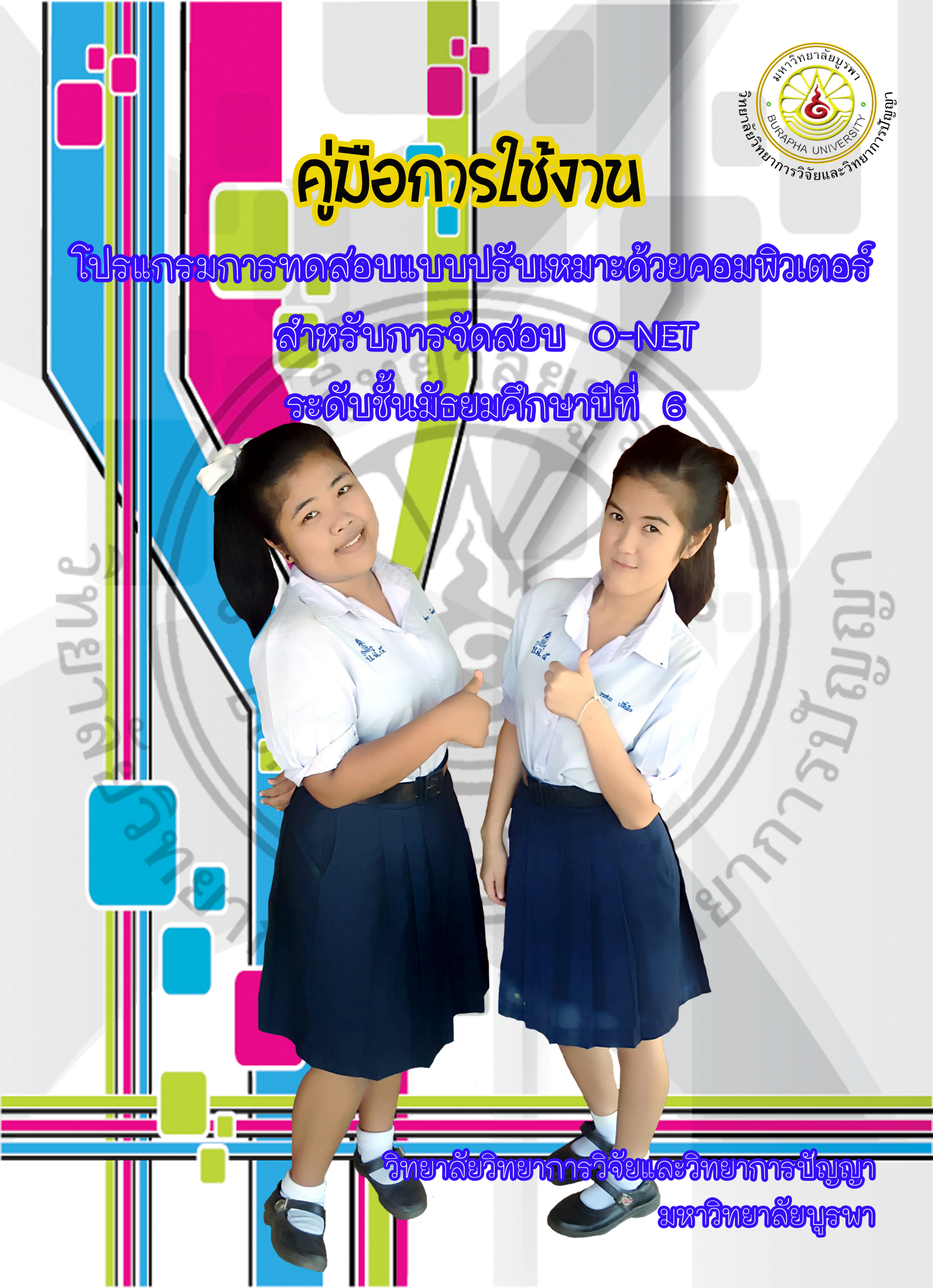

คำนำ

คู่มือการใช้โปรแกรมการทดสอบแบบปรับเหมาะด้วยคอมพิวเตอร์ สำหรับการจัดสอบ O-NET ระดับชั้นมัธยมศึกษาปีที่ 6 เล่มนี้ แบ่งออกเป็น 5 ส่วน คือ 1) การลงทะเบียนสอบ เป็นส่วนที่ผู้เข้าสอบลงทะเบียนการทดสอบก่อนเข้าสอบ 2) การจัดการทดสอบ โดยใช้ทฤษฎีการ ตอบสนองข้อสอบในรูปแบบของโมเดลแยกทางแบบแปรผัน (Variable Branching Model) ซึ่งเป็น ส่วนที่ให้ผู้เข้าสอบทดสอบระดับความรู้ขั้นพื้นฐานของตนเอง 3) การรายงานผลการทดสอบ เป็นส่วนที่ แสดงผลการทดสอบให้ผู้เข้าสอบทราบ 4) การบริหารการทดสอบ ซึ่งเป็นส่วนที่ให้ครู อาจารย์ หรือผู้ที่ เกี่ยวข้องในการจัดการข้อสอบ ส่งข้อสอบที่มีประสิทธิภาพตามเกณฑ์ที่กำหนดลงในโปรแกรม เพื่อ ใช้เป็นคลังข้อสอบที่จะนำมาใช้ในการทดสอบต่อไป และ 5) คู่มือการใช้งาน เป็นส่วนที่อธิบายราย ละเอียดการใช้งานของโปรแกรมการทดสอบแบบปรับเหมาะด้วยคอมพิวเตอร์ คู่มือเล่มนี้เหมาะสมกับผู้ที่ สนใจใช้งาน ศึกษาหรือพัฒนาโปรแกรม หากคู่มือการใช้โปรแกรมการทดสอบแบบปรับเหมาะด้วย คอมพิวเตอร์ สำหรับการจัดสอบ O-NET ในครั้งนี้มีข้อผิดพลาดประการใด คณะผู้วิจัยต้องขออภัยไว้ ณ ที่นี้ด้วย

> ผู้วิจัย กุมภาพันธ์ 2558

# สารบัญ

#### เรื่อง การทดสอบ O-NET..... 1 8 กลุ่มสาระการเรียนรู้..... 2 ้ค่มือการใช้งานโปรแกรมการทดสอบแบบปรับเหมาะด้วยคอมพิวเตอร์ สำหรับการจัดสอบ O-NET 3 ์ระดับชั้นมัธยมศึกษาปีที่ 6..... วัตถุประสงค์ของโปรแกรม..... 4 ประโยชน์ที่คาดว่าจะได้รับ..... 5 วิธีการใช้โปรแกรมการทดสอบแบบปรับเหมาะด้วยคอมพิวเตอร์ สำหรับการจัดสอบ O-NET....... 5 ส่วนที่ 1 การลงทะเบียนสอบ ..... 7 ส่วนที่ 2 การจัดการทดสอบ..... 10 ส่วนที่ 3 การรายงานผลการทดสอบ..... 15 ส่วนที่ 4 การบริหารการทดสอบ..... 17 ้ส่วนที่ 5 คู่มือการใช้งาน..... 25

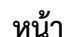

# สารบัญภาพ

# ภาพที่

| 1  | หน้าจอแรกของโปรแกรมการทดสอบแบบปรับเหมาะด้วยคอมพิวเตอร์ สำหรับการจัดสอบ   |    |
|----|--------------------------------------------------------------------------|----|
|    | O-NET                                                                    | 6  |
| 2  | หน้าจอการลงทะเบียนสอบ O-NET                                              | 7  |
| 3  | แบบฟอร์มการลงทะเบียนสอบ                                                  | 8  |
| 4  | หน้าจอแสดงการลงทะเบียนสอบ O-NET                                          | 9  |
| 5  | หน้าจอแสดงผลการลงทะเบียนสอบ O-NET                                        | 9  |
| 6  | หน้าจอแรกของการทดสอบ O-NET                                               | 10 |
| 7  | หน้าจอกรณีลืมรหัสผ่าน                                                    | 11 |
| 8  | หน้าจอแสดงผลการพลาดไปกดส่วนอื่น                                          | 11 |
| 9  | หน้าจอแสดงผลการใส่รหัสผู้เข้าสอบและรหัสผ่านไม่ถูกต้อง                    | 12 |
| 10 | หน้าจอรายละเอียดของการทดสอบ O-NET                                        | 12 |
| 11 | หน้าจอการทดสอบ O-NET                                                     | 13 |
| 12 | หน้าจอแสดงแสดงผลการทดสอบ                                                 | 14 |
| 13 | หน้าจอแสดงรายละเอียดผลการทดสอบ O-NET                                     | 14 |
| 14 | หน้าจอแสดงรายละเอียดของการตรวจสอบผลการทดสอบ O-NET 8 กลุ่มสาระการเรียนรู้ | 15 |
| 15 | หน้าจอการตรวจสอบผลการทดสอบ O-NET                                         | 16 |
| 16 | หน้าจอสรุปผลการทดสอบของผู้เข้าสอบในการทดสอบวัดระดับความสามารถในการทดสอบ  |    |
|    | O-NET                                                                    | 16 |
| 17 | หบ้าจอสราโผลการทดสอบของผู้เข้าสอบในการวัดระดับความสามารถในการทดสอบ O-NFT | 17 |

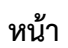

# สารขัญภาพ (ต่อ)

| ภาพข์ |                                                                              | หน้า |
|-------|------------------------------------------------------------------------------|------|
| 18    | หน้าจอแรกของการบริหารการทดสอบ                                                | 18   |
| 19    | หน้าจอหลักของการบริหารการทดสอบ                                               | 18   |
| 20    | หน้าจอการบริหารการทดสอบ                                                      | 19   |
| 21    | หน้าจอตัวอย่างของการเพิ่มข้อสอบใหม่                                          | 20   |
| 22    | หน้าจอตัวอย่างของการบันทึกผลการเพิ่มข้อสอบใหม่                               | 20   |
| 23    | หน้าจอตัวอย่างของการแก้ไขข้อสอบ                                              | 21   |
| 24    | หน้าจอตัวอย่างของการบันทึกผลการแก้ไขข้อสอบ                                   | 21   |
| 25    | หน้าจอเมื่อกดปุ่มลบข้อสอบ                                                    | 22   |
| 26    | หน้าจอตัวอย่างของการบันทึกผลการแก้ไขข้อสอบ                                   | 22   |
| 27    | หน้าจอรายงานผลการทดสอบ จำแนกตามกลุ่มสาระการเรียนรู้                          | 23   |
| 28    | หน้าจอการรายงานผลสอบ O-NET                                                   | 23   |
| 29    | หน้าจอหลักของการบริหารการทดสอบ                                               | 24   |
| 30    | หน้าจอรายงานผลการทดสอบในภาพรวม                                               | 24   |
| 31    | หน้าจอคู่มือการใช้โปรแกรมการทดสอบแบบปรับเหมาะด้วยคอมพิวเตอร์ สำหรับการจัดสอบ |      |
|       | o-NET ระดับชั้นมัธยมศึกษาปีที่ 6                                             | 25   |

# อัญญัญทดสอบทางการศึกษาแห่งชาติ (องด์การมหาชน)

มีหน้าที่สำคัญอย่างหนึ่ง คือ จัดสอบวัดผลระดับชาติให้แก่นักเรียนทุกคน เพื่อโรงเรียนจะได้นำผล ประเมินที่ได้ไปปรับปรุงการเรียนการสอน และเพื่อนำผลการทดสอบไปใช้เป็นองค์ประกอบหนึ่งในการจบ

# **9-NET** (Ordinary National Educational Test)

คือ การทดสอบความรู้ทางการศึกษาระดับชาติขั้นพื้นฐาน เป็นการทดสอบเพื่อวัดความรู้และความคิด ของนักเรียนระดับชั้นมัธยมศึกษาปีที่ 6 ประเมินตามมาตรฐานการเรียนรู้ในหลักสูตรแกนกลางขันพื้นฐาน พุทธศักราช 2551 ครอบคลุม 8 กลุ่มสาระการเรียนรู้ ได้แก่

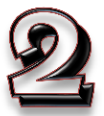

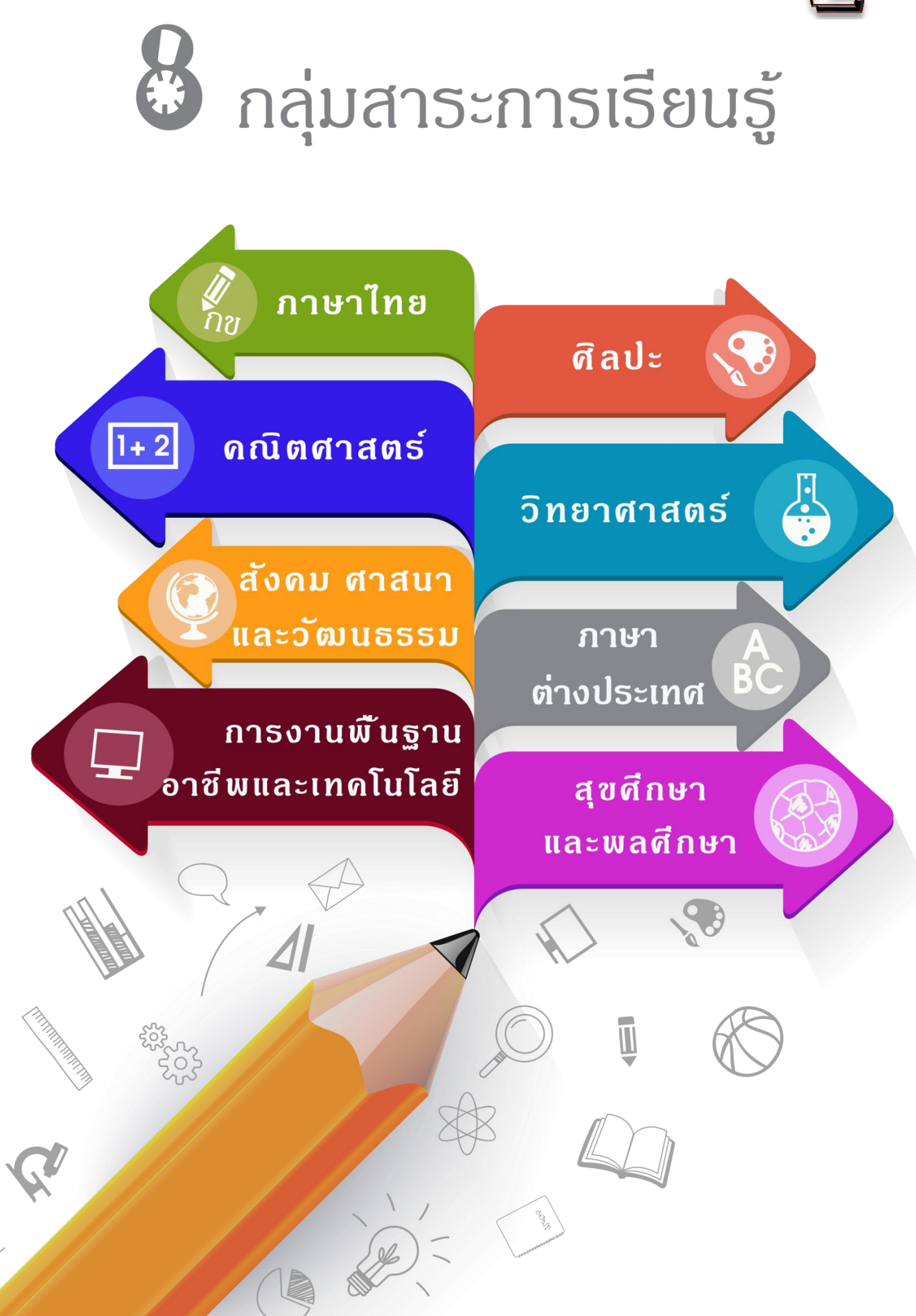

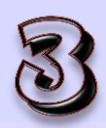

# คู่มือการใช้โปรแกรมการทดสอบแบบปรับเหมาะด้วยคอมพิวเตอร์ สำหรับการจัดสอบ Q-NET ระดับชั้นมัธยมศึกษาปีที่ 6

คู่มือการใช้โปรแกรมการทดสอบแบบปรับเหมาะด้วยคอมพิวเตอร์ สำหรับการจัดสอบ O-NET ระดับชั้นมัธยมศึกษาปีที่ 6 เล่มนี้ แบ่งออกเป็น 5 ส่วน ได้แก่

#### <u>การลงทะเบียนสอบ</u>

เป็นส่วนที่ผู้เข้าสอบลงทะเบียน การทดสอบก่อนเข้าสอบ

### <u>การจัดการทดสอบ</u>

ใช้ทฤษฎีการตอบสนองข้อสอบรูปแบบ ของโมเดลแยกทางแบบแปรผัน (Variable Branching Model) ซึ่งเป็นส่วนที่ให้ ผู้เข้าสอบทดสอบระดับความรู้ขั้นพื้นฐาน ของตนเอง

### <u>การรายงานผลการทดสอบ</u>

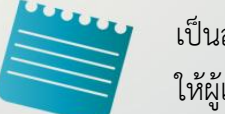

เป็นส่วนที่แสดงผลการทดสอบ ให้ผู้เข้าสอบทราบ

#### <u>การบริหารการทดสอบ</u>

ซึ่งเป็นส่วนที่ให้ครู อาจารย์ หรือผู้ที่เกี่ยวข้องในการจัดการข้อสอบ ใส่ข้อสอบที่มีประสิทธิภาพ ตามเกณฑ์ที่กำหนดลงในโปรแกรม เพื่อใช้เป็นคลังข้อสอบที่จะนำมาใช้ในการทดสอบต่อไป

## <u> คู่มือการใช้งาน</u>

<mark>เป็นส่วนที่บ</mark>อกการใช้งานของโปรแกรม การทดสอบแบบปรับเหมาะด้วยคอมพิวเตอร์

เพื่อวิเคราะห์ข้อสอบ O-NET ระดับชั้นมัธยมศึกษาปีที่ 6 จำนวน 8 กลุ่มสาระการเรียนรู้ ที่ใช้สำหรับการทดสอบ แบบปรับเหมาะด้วย คอมพิวเตอร์

เพื่อจัดทำคลังข้อสอบ O-NET ระดับชั้นมัธยมศึกษาปีที่ 6 จำนวน 8 กลุ่มสาระการเรียนรู้ ปรับเหมาะด้วยคอมพิวเตอร์

เพื่อพัฒนาโปรแกรมการทดสอบ แบบปรับเหมาะด้วยคอมพิวเตอร์ สำหรับการจัดสอบ O-NET ระดับ ขั้นมัธยมศึกษาปีที่ 6 จำนวน 8 กลุ่มสาระการเรียนรู้

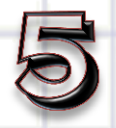

# ประโยชน์ที่คาดว่าจะได้รับ

- 1. สามารถนำโปรแกรมไปใช้งานได้อย่างมีประสิทธิภาพ
- 2. สามารถนำไปเป็นแนวทางในการศึกษา หรือพัฒนาโปรแกรมต่อได้

วิธีการใช้โปรแกรมการทดสอบแบบปรับเหมาะ ด้วยคอมพิวเตอร์ สำหรับการจัดสอบ O-NET

CO2

ELHER °

Qg+C

โปรแกรมการทดสอบ แบบปรับเหมาะด้วยคอมพิวเตอร์ สำหรับการจัดสอบ O-NET แบ่งออกเป็น 5 ส่วน ดังนี้ 1) การลงทะเบียนสอบ 2) การจัดการทดสอบ 3) การรายงานผลการทดสอบ 4) การบริหารการทดสอบ และ 5) คู่มือการใช้งาน <mark>สามารถเข้าใช้งานได้ท</mark>ี่

website : www.onetcat.net/onetM6

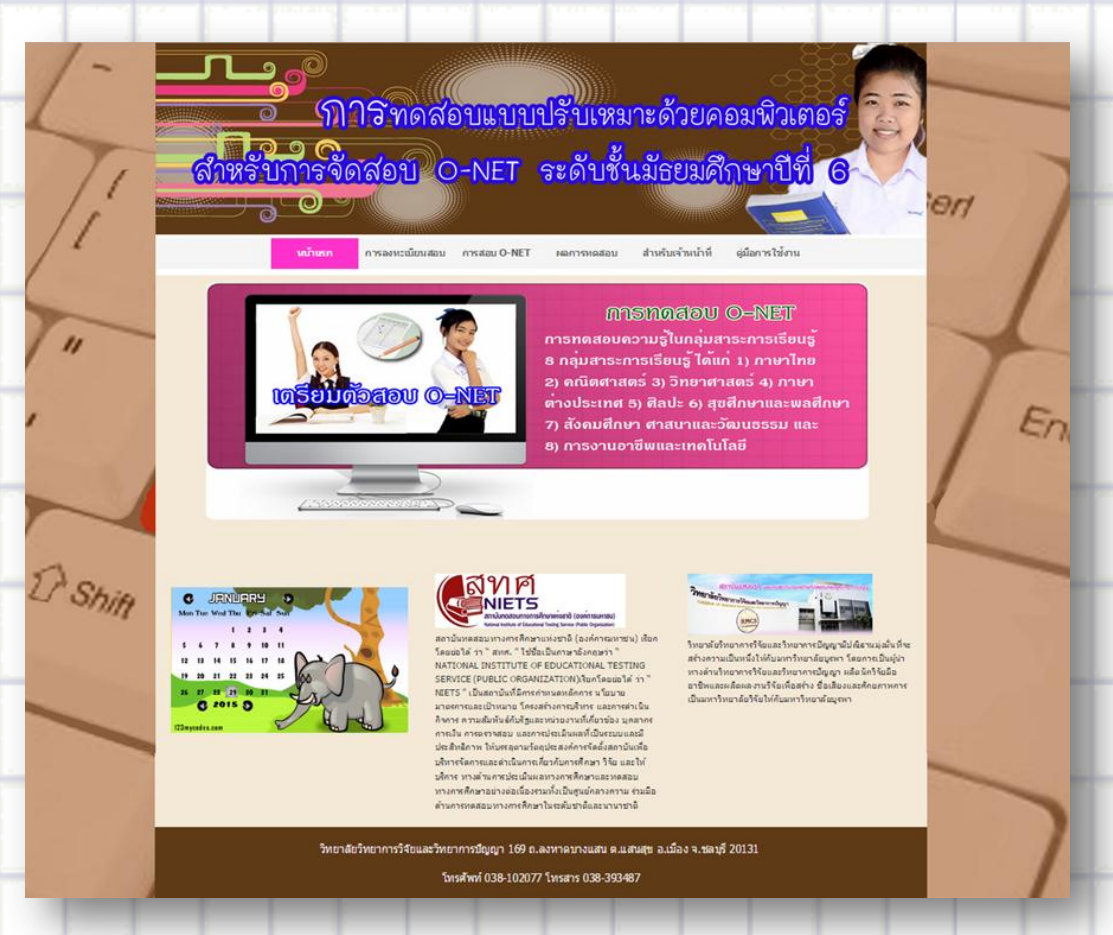

**ภาพที่ 1** หน้าจอแรกของโปรแกรมการทดสอบแบบปรับเหมาะด้วยคอมพิวเตอร์ สำหรับการจัดสอบ O-NET

จากภาพที่ 1 โปรแกรมการทดสอบแบบปรับเหมาะด้วยคอมพิวเตอร์ ประกอบด้วย เมนูหลัก และส่วนรายละเอียดของโปรแกรมการทดสอบแบบปรับเหมาะด้วยคอมพิวเตอร์ ส่วนของ เมนูหลัก ประกอบด้วย 6 เมนูย่อย ดังนี้

 หน้าแรก เป็นเมนูที่แสดงหน้าแรกของโปรแกรมการทดสอบแบบปรับเหมาะด้วย คอมพิวเตอร์ สำหรับการจัดสอบ Ordinary National Educational Test: O-NET
 การลงทะเบียนสอบ เป็นเมนูสำหรับผู้เข้าสอบวัดระดับความสามารถในการทดสอบ การศึกษาระดับชาติขั้นพื้นฐาน (O-NET) 8 กลุ่มสาระการเรียนรู้  การทดสอบ O-NET เป็นเมนูสำหรับการทดสอบทางการศึกษาระดับชาติขั้นพื้นฐาน (O-NET) 8 กลุ่มสาระการเรียนรู้

4) ผลการทดสอบ เป็นเมนูที่แสดงส่วนตรวจสอบผลการทดสอบของการทดสอบ การศึกษาระดับชาติขั้นพื้นฐาน (O-NET) 8 กลุ่มสาระการเรียนรู้

5) สำหรับเจ้าหน้าที่ เป็นเมนูส่วนบริหารการทดสอบ ซึ่งเป็นส่วนที่ให้ครู อาจารย์ หรือผู้ที่ เกี่ยวข้องในการจัดการข้อสอบใส่ข้อสอบที่มีประสิทธิภาพ ตามเกณฑ์ที่กำหนดลงในโปรแกรม เพื่อใช้ เป็นคลังข้อสอบที่จะนำมาใช้ในการทดสอบต่อไป

 6) คู่มือการใช้งานโปรแกรมการทดสอบแบบปรับเหมาะด้วยคอมพิวเตอร์ สำหรับการจัดสอบ O-NET ระดับชั้นมัธยมศึกษาปีที่ 6

# ส่วนที่ 1 การลงทะเบียนสอบ

การลงทะเบียนสอบ เป็นส่วนที่ผู้เข้าสอบต้องลงทะเบียนเพื่อการเข้าสอบวัดระดับ ความสามารถในการทดสอบทางการศึกษาระดับชาติขั้นพื้นฐาน (O-NET) ตามภาพที่ 2

| 5-      | การกรุณราย<br>สาราชาวารารสุดภาษา OFNET ระเดิน<br>Computatized Adaption Testing Program for<br>Computatized Adaption Testing Program for                                                                                                    | สาหหรือของสมัยเตอร์<br>อันมีธยาสุริการกมีฟ้ 6<br>อางมีที่ สา ปรองสารอา 12 Level<br>และกรรมออน 2 มนร์นร่านป่าที่ ผู้มีการใช้เวน                                                                                                    |  |
|---------|----------------------------------------------------------------------------------------------------|----------------------------------------------------------------------------------------------------|--|
| "       | การทดสอบแบบปรับแหลาะด้วยลอมทั่วเลอร์<br>การทดสอบแบบปรับแหลาะด้วยลอมทั่วเลอร์<br>(Singa Call) มีเป้าหมายที่ทำเบ็นการทดสอเตรียกรัดกล้อกร้อสอะไฟ<br>เหมาะสม (Telorig) กับความสามารถอออรู่เร้าสอมแต่สระหว่าย<br>สะหว้างสุธ โรยอาจิตายรูกว่าสอยไปอยร์สอยใสอน (Ban Respons<br>Theory: IRT) มาไปอี่ไปที่หรูปหน้าหรังกับรถสำหรับแปกสอะอัสสอน ซึ่ง<br>หม้าสารที่สุธตร้องส่วยก็เร็าสนเทที่เป็นประเชียงในสารสอะอัสสอน ซึ่ง<br>หม้าสารที่สุธตรรรม ทำให้การทศสอะเป็นไปอย่างอีปสตรีมาไหน (Selfari<br>อัสสอบที่ปอยคะ ปรัทษ์สินอาการทศสอะบริเป็นอางเป็นประกัยนที่อนความสารกรรม                                                                                                    |                                                                                                    |  |
| C Shift | <ul> <li>เกิดกระบบริษัทธ์ เรื่องสามาร์ตระบบริษัทธุมกระบริษัทธุม<br/>- การกระบบริษัทธ์<br/>- การกระบบริษัทธ์<br/>- การกระบบริษัทธุมกระบริษัทธุมกระบบริษัทธุมกระบบริษัทธุม<br/>- การกระบบริษัทธุมกระบบริษัทธุม<br/>- การกระบบริษัทธุมกระบบริษัทธุม<br/>- การกระบบริษัทธุมกระบบริษัทธุม<br/>- การกระบบริษัทธุม<br/>- การกระบบริษาที่<br/>- การกระบบริษาที่<br/>- การกระบบริหารกระบบริษาที่<br/>- การกระบบริหารที่<br/>- การกระบบริหารที่<br/>- การกระบบริหารที่<br/>- การกระบบริหารที่<br/>- การกระบบริหารที่<br/>- การกระบบริหารที่<br/>- การกระบบริหารที่<br/>- การกระบบริหารที่<br/>- การกระบบริหารที่<br/>- การกระบบริหารที่<br/>- การกระบบริหารที่<br/>- การกร</li></ul> | Sensor         isense         isense         isens |  |
|         | ริทอาลัยริทอาการ์เจียและริทอาการ์เจียและริทอาการมีอุญา 16<br>โทรศักร์ 038-10                                                                                                    | 9 ต.สงาทสนางแล้น ส.แล้นสุร ธ.เมือง จ.ชสมุรี 20131<br>2017 โทรสาร 038-363487                                                                                                    |  |

ภาพที่ 2 หน้าจอการลงทะเบียนสอบ O-NET

จากภาพที่ 2 แสดงหน้าจอการลงทะเบียนสอบวัดระดับความสามารถในการทดสอบทาง การศึกษาระดับชาติขั้นพื้นฐาน (O-NET) แบ่งออกเป็น 2 ส่วน ดังนี้

1) รายละเอียดของการทดสอบ เป็นส่วนที่แสดงรายละเอียดของการทดสอบทางการศึกษา ระดับชาติขั้นพื้นฐาน (O-NET) และรายละเอียดของการทดสอบแบบปรับเหมาะด้วยคอมพิวเตอร์ (Computerized Adaptive Testing: CAT)

2) แบบฟอร์มการลงทะเบียนสอบ เป็นส่วนลงทะเบียนของผู้เข้าสอบ ซึ่งผู้เข้าสอบจะต้อง ดำเนินการดังนี้ ตามภาพที่ 3

|                              | ลงทะเบียนสอบ                                                                                |                                                                                                    |
|------------------------------|---------------------------------------------------------------------------------------------|----------------------------------------------------------------------------------------------------|
| คำนำหน้าชื่อ                 |                                                                                             |                                                                                                    |
| © นาย                        | 💿 นางสาว                                                                                    |                                                                                                    |
| ชื่อ                         |                                                                                             |                                                                                                    |
|                              |                                                                                             | 2.1) กรอกข้อมูลส่วนตัวให้ครา<br>ของเป็น (1996)                                                                                                    |
| สกุล                         |                                                                                             | อาทิเช่น ชื่อ - สกล เลขบัตร                                                                                                    |
|                              |                                                                                             |                                                                                                    |
| ເລໜໄຮະຈຳຕັນໄ                 | ระชาชน (13 หลัก)                                                                            | ประจาตวประชาชน 13 หลก                                                                                                    |
|                              |                                                                                             | โรงเรียน เป็นต้น (สำหรับการ                                                                                                    |
| 5                            |                                                                                             | กำหนดรหัสผ่าน ผู้เข้าสอบ                                                                                                    |
| เรงเรยน                      |                                                                                             |                                                                                                    |
| ~ ~                          |                                                                                             | สามารถกาหนดรหสผานเองเด                                                                                                    |
| จังหวัด                      |                                                                                             | ตามต้องการ จำนวน 8 อักขระ                                                                                                    |
|                              |                                                                                             |                                                                                                    |
| กำหนดรหัสผ่า                 | เน (8 อักขระ)                                                                               |                                                                                                    |
|                              |                                                                                             | a second and the second second s |
| <mark>ยืนยันรหัส</mark> ผ่าน | เที่กำหนด                                                                                   |                                                                                                    |
|                              |                                                                                             |                                                                                                    |
| 🗖 ยอมรับเงื่อนไ              | ใขในการทดสอบ                                                                                |                                                                                                    |
| m                            |                                                                                             |                                                                                                    |
| <u> </u>                     | ตกลง                                                                                        |                                                                                                    |
| $\mathbf{O}$                 | Ś.)                                                                                         |                                                                                                    |
|                              | $\sim$                                                                                      |                                                                                                    |
|                              |                                                                                             | หมารณ์แล้ว                                                                                                    |
|                              | 2 2) หลงจากกรจกของเอสานตาตรุบภาบส                                                           |                                                                                                    |
|                              | 2.2) หลงจากกรอกขอมูลสวนตวครับถ้วนส                                                          |                                                                                                    |
|                              | 2.2) หลงจากกรอกขอมูลสวนตวครับถ้วนส<br>ให้ผู้เข้าสอบ ทำการยอมรับเงื่อนไขใน                   | การทดสอบ                                                                                                    |
|                              | 2.2) หลงจากกรอกขอมูลส่วนตวครับถ้วนส<br>ให้ผู้เข้าสอบ ทำการยอมรับเงื่อนไขใน<br>แล้วจึงกดตกลง | การทดสอบ                                                                                                    |

ภาพที่ 3 แบบฟอร์มการลงทะเบียนสอบ

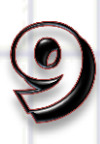

2.3) หลังจากลงทะเบียนสอบแล้ว ผู้เข้าสอบสามารถตรวจสอบความถูกต้องว่าถูกต้องหรือไม่ หากข้อมูลถูกต้องให้กดยืนยัน แต่ถ้าข้อมูลไม่ถูกต้องผู้เข้าสอบสามารถกดแก้ไข เพื่อกลับไปแก้ไขได้ จะแสดงหน้าจอ ตามภาพที่ 4

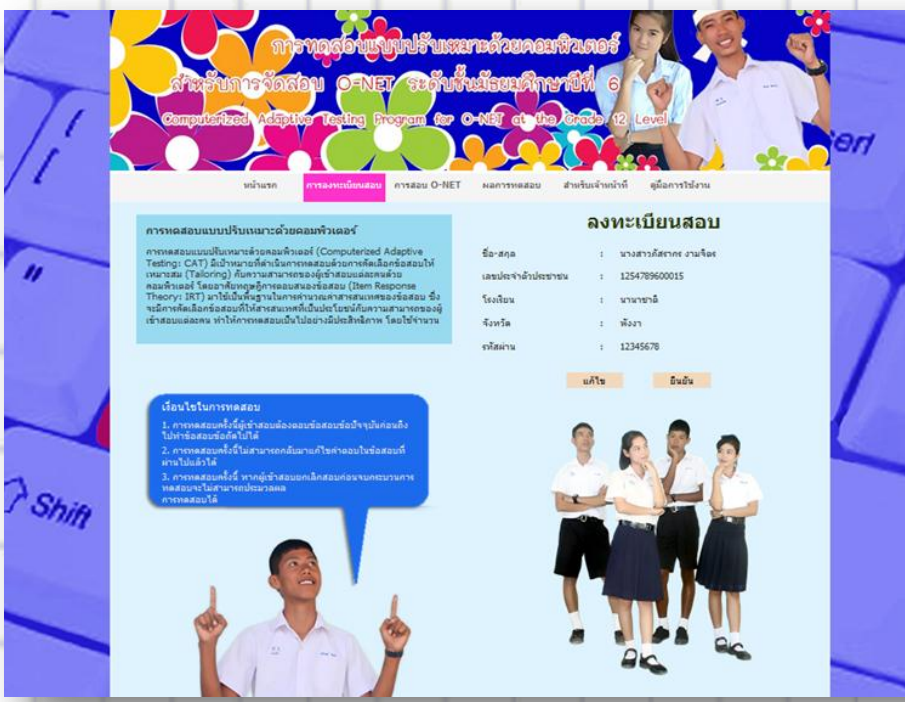

ภาพที่ 4 หน้าจอแสดงการลงทะเบียนสอบ O-NET

2.4) เมื่อผู้เข้าสอบยืนยันข้อมูลเรียบร้อยแล้ว หน้าจอจะแสดงผลให้ผู้เข้าสอบทราบ ให้ ผู้เข้าสอบจำรหัสผู้เข้าสอบ เพื่อนำไปใช้ในการทดสอบ จะแสดงหน้าจอ ตามภาพที่ 5

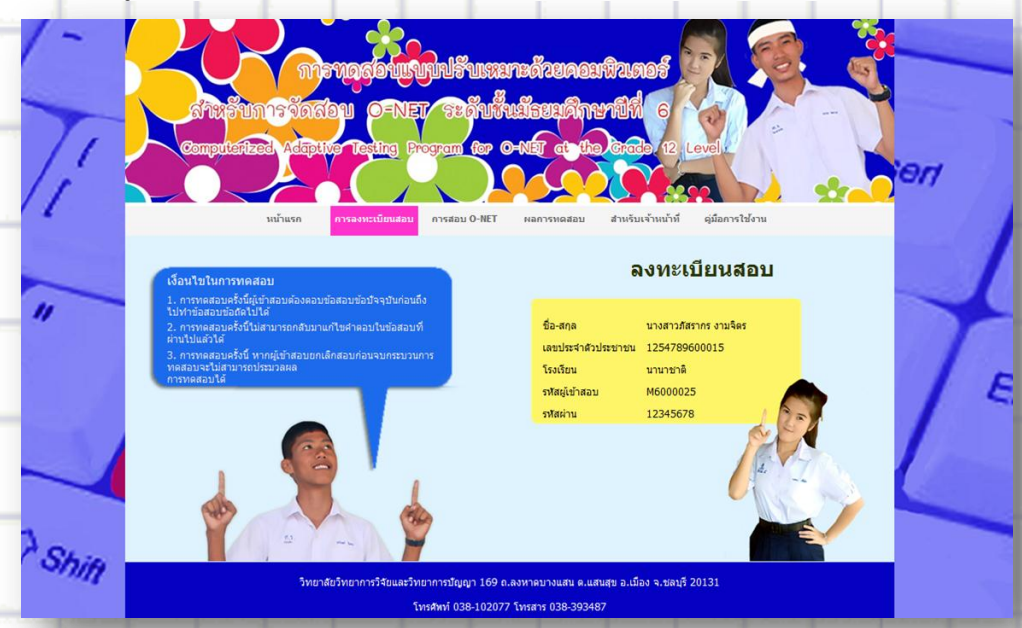

ภาพที่ 5 หน้าจอแสดงผลการลงทะเบียนสอบ O-NET

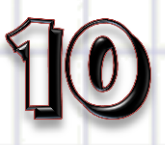

# ส่วนที่ 2 การจัดการทดสอบ

การจัดการทดสอบ เป็นส่วนของการทดสอบวัดระดับความสามารถในการทดสอบทาง การศึกษาระดับชาติขั้นพื้นฐาน (O-NET) 8 กลุ่มสาระการเรียนรู้ ซึ่งมีลักษณะการจัดการทดสอบโดย ใช้ทฤษฎีการตอบสนองข้อสอบแบบหลายขั้นตอนโมเดลแยกทางแบบแปรผัน (Variable Branching Model) ซึ่งผู้เข้าสอบเข้าถึงการทดสอบดังกล่าวได้โดยการเลือกปุ่มการทดสอบที่ส่วนเมนูหลัก ซึ่งมี เงื่อนไขในการสอบ 3 เงื่อนไข ดังนี้

เงื่อนไขที่ 1 การทดสอบครั้งนี้ผู้เข้าสอบต้องตอบข้อสอบข้อปัจจุบันก่อนถึงไปทำข้อสอบ ข้อถัดไปได้

เงื่อนไขที่ 2 การทดสอบครั้งนี้ไม่สามารถกลับมาแก้ไขคำตอบในข้อสอบที่ผ่านไปแล้วได้ เงื่อนไขที่ 3 การทดสอบครั้งนี้ หากผู้เข้าสอบยกเลิกสอบก่อนจบกระบวนการทดสอบจะไม่ สามารถประมวลผลการทดสอบได้

ในการทดสอบวัดระดับความสามารถในการทดสอบทางการศึกษาระดับชาติขั้นพื้นฐาน (O-NET) 8 กลุ่มสาระการเรียนรู้นั้น ผู้เข้าสอบจะต้องใส่รหัสผู้เข้าสอบและรหัสผ่านที่ถูกต้อง พร้อมยอมรับเงื่อนไขของการทดสอบทั้ง 3 เงื่อนไขข้างต้นก่อนจะเข้าทำการทดสอบ หน้าจอของ การทดสอบวัดระดับความสามารถในการทดสอบการศึกษาระดับชาติขั้นพื้นฐาน (O-NET) จะแสดง ตามภาพที่ 6

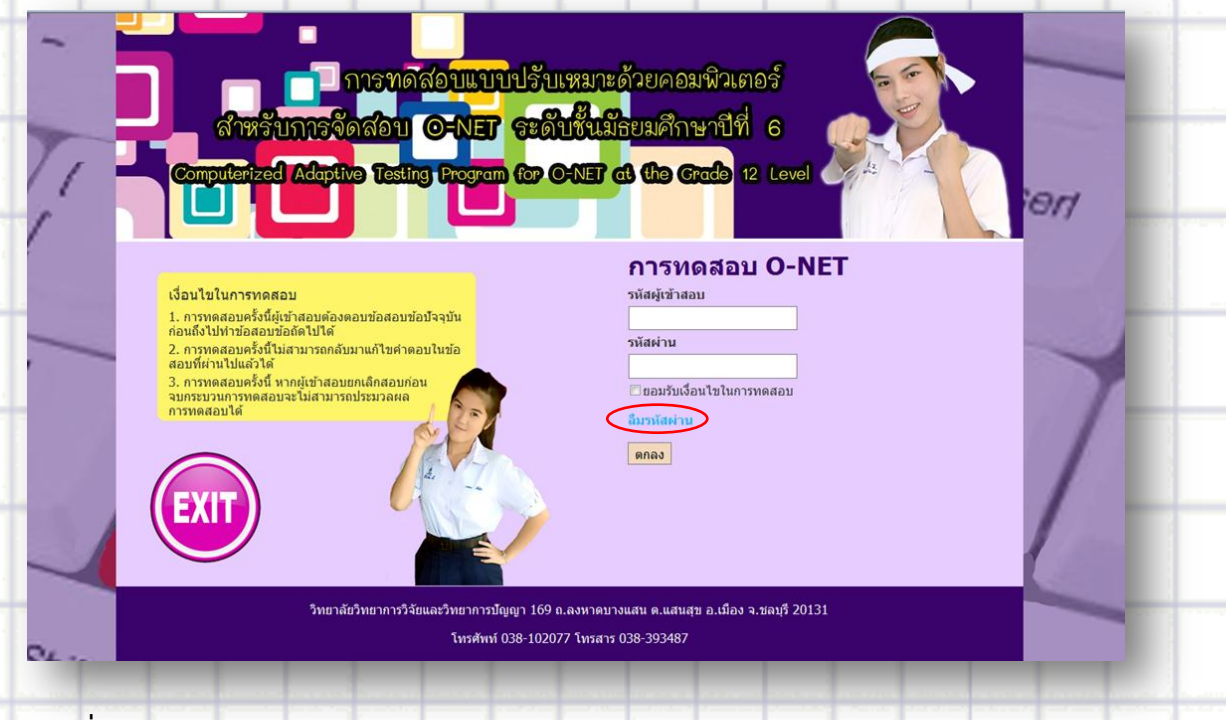

ภาพที่ 6 หน้าจอแรกของการทดสอบ O-NET

จากภาพที่ 6 ผู้เข้าสอบต้องใส่รหัสผู้เข้าสอบ และรหัสผ่านเพื่อเข้าไปทำการทดสอบแต่ถ้า ผู้เข้าสอบลืมรหัสผ่าน ผู้เข้าสอบสามารถเลือกระบบช่วยเหลือ ตรงคำว่า <mark>ลืมรหัสผ่าน</mark> ด้านล่าง โปรแกรมจะแสดงหน้าจอตามภาพที่ 7

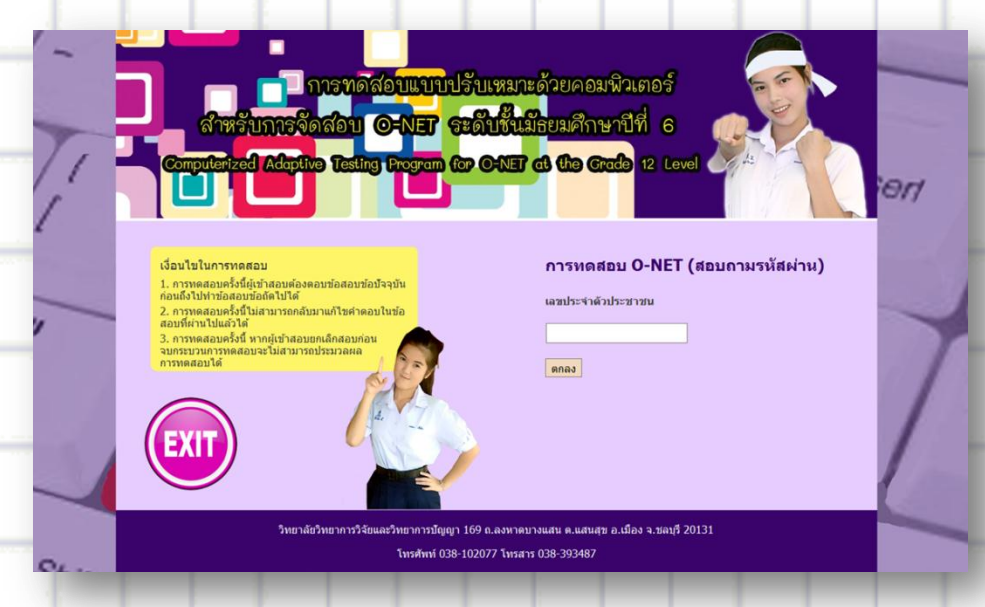

**ภาพที่ 7** หน้าจอกรณีลืมรหัสผ่าน

จากภาพที่ 7 ผู้เข้าสอบต้องใส่เลขบัตรประจำตัวประชาชน 13 หลัก แล้วกดตกลงหรือผู้เข้า สอบกรอกข้อมูลผิด หรือพลาดไปกดส่วนอื่นระบบจะแจ้งผลการทำ แสดงหน้าจอตามภาพที่ 8

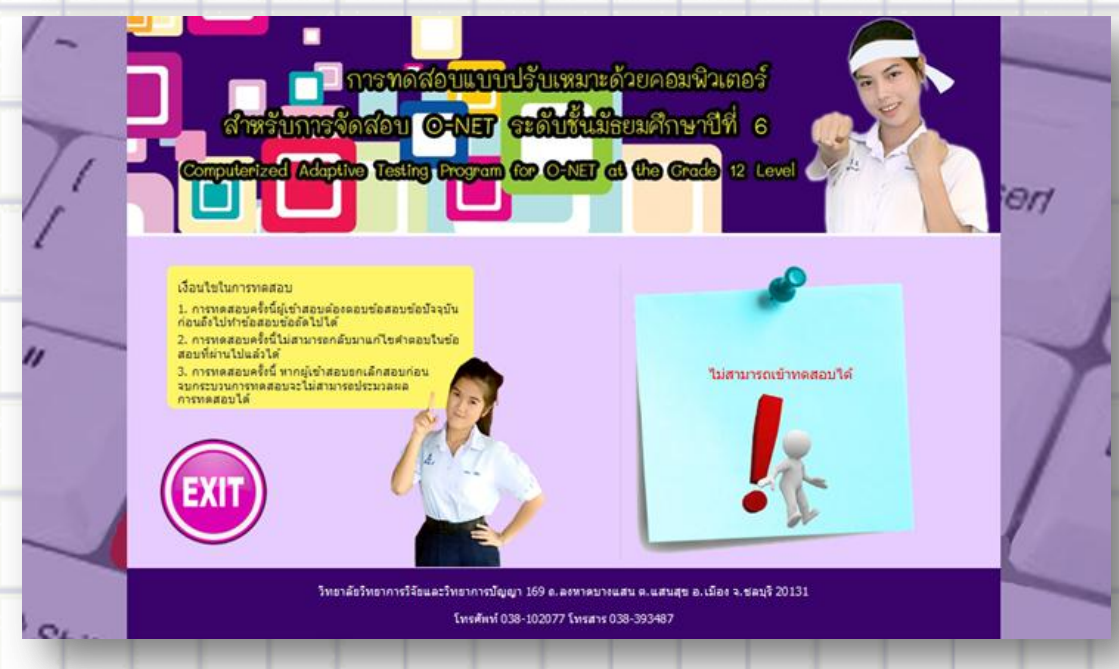

ภาพที่ 8 หน้าจอแสดงผลการพลาดไปกดส่วนอื่น

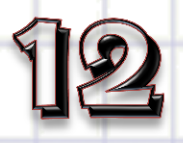

จากภาพที่ 8 ผู้เข้าสอบต้องใส่ข้อมูลให้ถูกต้อง มิเช่นนั้นจะไม่สามารถเข้าสอบได้ หากผู้เข้าสอบใส่รหัสผู้เข้าสอบและรหัสผ่านไม่ถูกต้อง จะแสดงตามภาพที่ 9

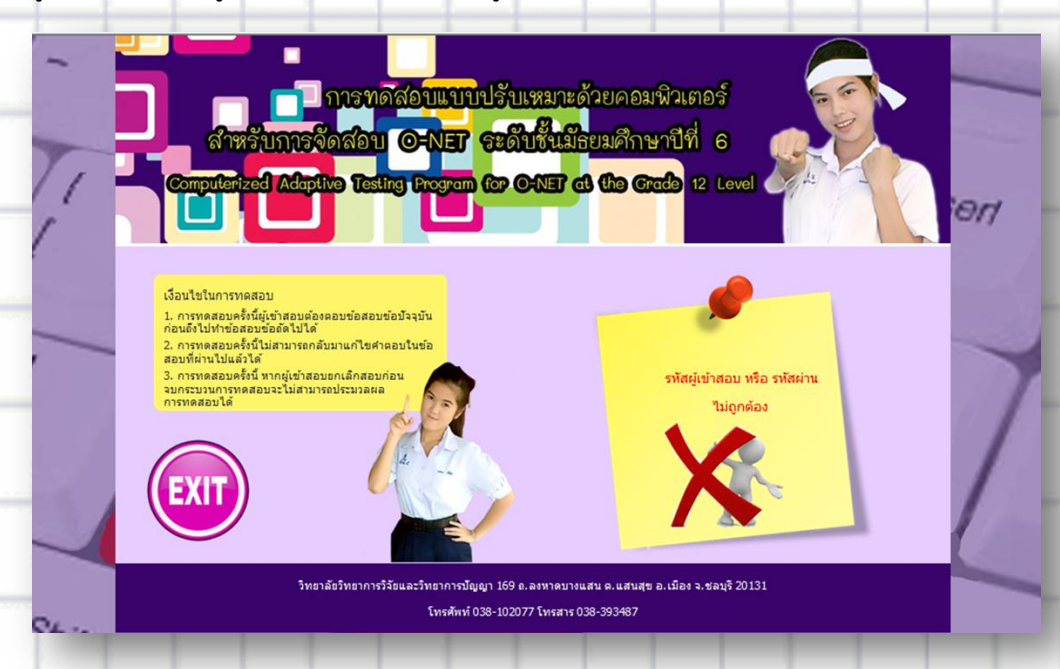

ภาพที่ 9 หน้าจอแสดงผลการใส่รหัสผู้เข้าสอบและรหัสผ่านไม่ถูกต้อง

จากภาพที่ 9 ผู้เข้าสอบต้องระบุรหัสผู้เข้าสอบและรหัสผ่านที่ถูกต้อง พร้อมยอมรับเงื่อนไข ของการทดสอบทั้ง 3 เงื่อนไข ก็จะเข้าสู่ขั้นตอนการทดสอบ จะแสดงตามภาพที่ 10

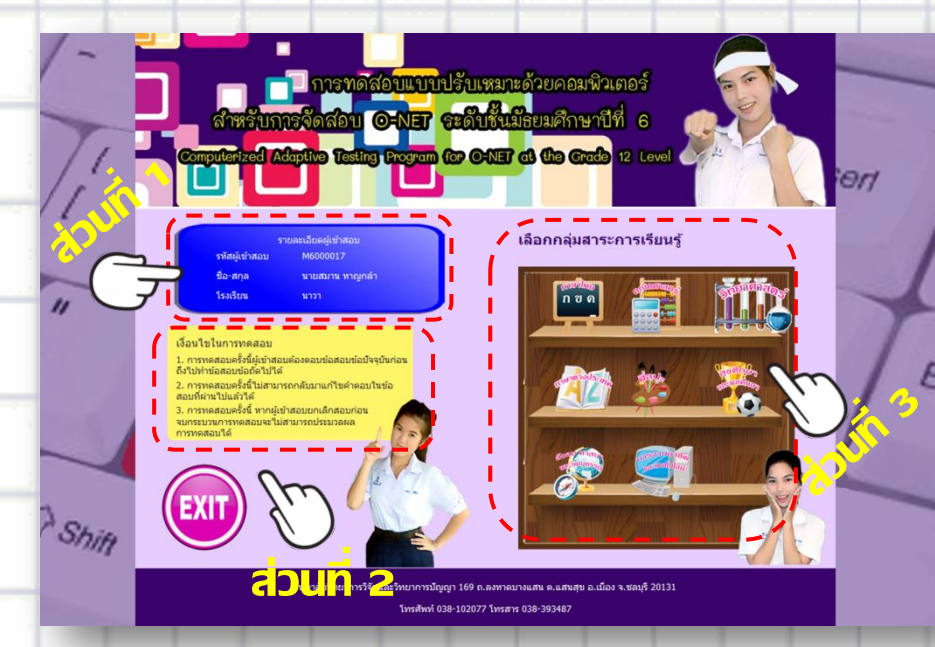

ภาพที่ 10 หน้าจอรายละเอียดของการทดสอบ O-NET

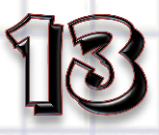

จากภาพที่ 10 แสดงหน้าจอรายละเอียดของการทดสอบ O-NET แบ่งออกเป็น 3 ส่วน ดังนี้ 1) รายละเอียดของผู้เข้าสอบ เป็นส่วนที่แสดงข้อมูลพื้นฐานของผู้เข้าสอบตามที่

- ลงทะเบียนการทดสอบทางการศึกษาระดับชาติขั้นพื้นฐาน (O-NET)
  - 2) เงื่อนไขในการทดสอบ 3 เงื่อนไข

 เมนูของกลุ่มสาระการเรียนรู้ เป็นส่วนของกลุ่มเมนูสาระการเรียนรู้ 8 กลุ่มสาระ การเรียนรู้ ได้แก่ 1) ภาษาไทย 2) คณิตศาสตร์ 3) วิทยาศาสตร์ 4) ภาษาต่างประเทศ 5) ศิลปะ
 สุขศึกษาและพลศึกษา 7) สังคมศึกษา ศาสนาและวัฒนธรรม และ8) การงานอาชีพและเทคโนโลยี ซึ่งเป็นเมนูให้ผู้เข้าสอบเลือก เพื่อเข้าสอบในกลุ่มสาระการเรียนรู้ที่ต้องการสอบ หลังจากเลือกกลุ่ม สาระการเรียนรู้แล้ว จะปรากฏหน้าจอตามภาพที่ 11

|    | 🚽 🗖 การทดีสอบแบบปรับเหมาะด้วยคอมพิวเตอร์                                                                                  | 0 <i>1</i> / |
|----|----------------------------------------------------------------------------------------------------|--------------|
| -  | สำหรับการจัดสอบ O-NET ระดับชั้นมีธยมศึกษาบีที่ 6<br>Computerized Adoptive Testing Program for O-NET at the Grade 12 Level |              |
|    | กลุ่มสาระการเรียนรู้ภาษาไทย<br>1 ข้อใดใช้สำนวนต่างประเทศ                                                                  | 1            |
| 1  | <ul> <li>2. นิตยสารที่ออกใหม่ขายดีเป็นพิเศษเพราะถูกใจวัยรุ่นมาก</li> </ul>                                                |              |
|    | <ul> <li>ว. ก้องภูมิใจมากที่ถูกเลือกให้เป็นผู้แทนของโรงเรียนไปประกวดสุนทรพจน์</li> </ul>                                  |              |
|    | <ul> <li>4. คนที่ถูกผึ้งจำนวนมากรุมต่อยอาจตายเพราะหลอดสมบวมจนหายใจไม่ออก</li> </ul>                                       | Contract of  |
| in | ທາລະ                                                                                                    |              |
|    | วิทยาลัยวิทยาการวิจัยและวิทยาการปัญญา 169 ถ.ลงหาดบางแสน ค.แสนสุข อ.เมือง จ.ชลบุรี 20131                                   |              |
|    | โทรศัพท์ 038-102077 โทรสาร 038-393487                                                                                     |              |

## **ภาพที่ 11** หน้าจอการทดสอบ O-NET

จากภาพที่ 11 ผู้เข้าสอบจะต้องตอบข้อสอบข้อปัจจุบันก่อนถึงจะไปทำข้อสอบข้อถัดไปได้ โดยผู้เข้าสอบ ไม่สามารถย้อนกลับมาเปลี่ยนแปลงคำตอบในข้อสอบที่ผ่านมาได้ ซึ่งผู้เข้าสอบ จะต้องดำเนินการทดสอบแบบนี้ไปเรื่อยๆ จนกว่าจะยุติการทดสอบตามเกณฑ์ที่กำหนด (ค่าความคลาดเคลื่อนในการยุติการสอบน้อยกว่า 0.30)

หลังจากยุติการทดสอบ โปรแกรมจะสรุปผลการทดสอบให้ผู้เข้าสอบทราบผลการทดสอบ ของตนเอง ตามภาพที่ 12

# 14

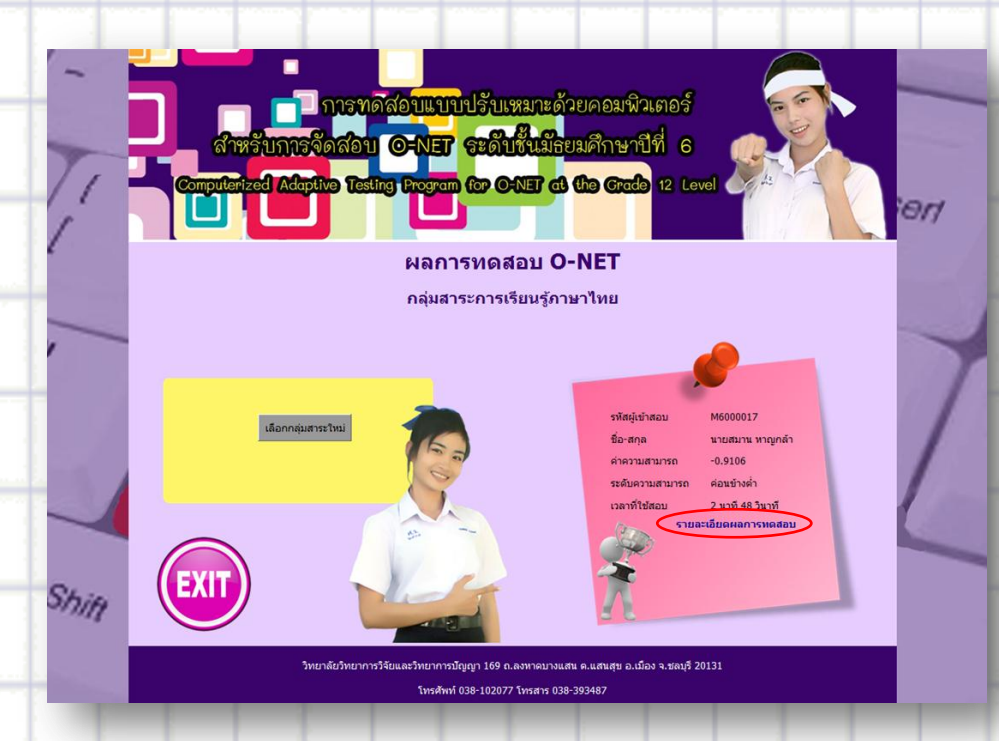

## ภาพที่ 12 หน้าจอแสดงแสดงผลการทดสอบ

จากภาพที่ 12 เป็นการแสดงผลหลังจากยุติการทดสอบ ผู้เข้าสอบสามารถเลือก คำว่า รายละเอียดผลการทดสอบ เพื่อแสดงรายละเอียดผลการทดสอบ O-NET ออกมาในรูปแบบของ Acrobat File (PDF File) ตามภาพที่ 13

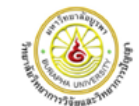

การทดสอบแบบปรับเหมาะด้วยคอมพิวเตอร์สำหรับการจัดสอบ O-NET ระดับขั้นมัธยมศึกษาปีที่ 6 COMPUTERIZED ADAPTIVE TESTING FOR O-NET AT THE GRADE 12 LEVEL

ผลการทดสอบทางการศึกษาระดับชาติขั้นพื้นฐาน (O-NET) ระดับขั้นมัธยมศึกมาปีที่ 6 กลุ่มสาระการเรียนรู้ภาษาต่างประเทศ

| I. ขอมูอยู่เขาสอบ O-NET                                                                    |                                |               |                      |  |  |
|--------------------------------------------------------------------------------------------|--------------------------------|---------------|----------------------|--|--|
| ชื่อ-สกุล: นางสาวนุภาพรรณ ปลิ้มใจ รหัสผู้เข้าสอบ: M6000019 เลขประจำตัวประชาชน: 99685556634 |                                |               |                      |  |  |
| โรงเรียน: อ่างพิลา อังหวัด: นกรพนม                                                         |                                |               |                      |  |  |
| วันที่สอบ:                                                                                 | 10 กุมภาพันธ์ 2558             |               |                      |  |  |
| 2. ເກລາາກ                                                                                  | ารประเมินความสามารถของผู้เข้าส | ้อบ           |                      |  |  |
|                                                                                            | ช่วงก่ากวามสามารถของผู้เข้า    | สอบ ระดับความ | เสามารถของผู้เข้าสอบ |  |  |
|                                                                                            | ນາກກວາ <b>2</b> .0000          |               | ຜູຈນາກ               |  |  |

ภาพที่ 13 หน้าจอแสดงรายละเอียดผลการทดสอบ O-NET

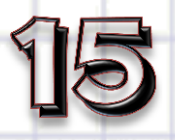

จากภาพที่ 13 เป็นการแสดงผลการทดสอบของผู้เข้าสอบ ตามความสามารถของ ผู้เข้าสอบ โดยจะระบุรายละเอียดการทดสอบ อย่างละเอียด

# ส่วนที่ 3 การรายงานผลการทดสอบ

การรายงานผลการทดสอบ เป็นส่วนที่แสดงผลการทดสอบของผู้เข้าสอบ ซึ่งจะเป็น ผลการทดสอบครั้งล่าสุดของผู้เข้าสอบ แบ่งตามกลุ่มสาระการเรียนรู้ ตามภาพที่ 14

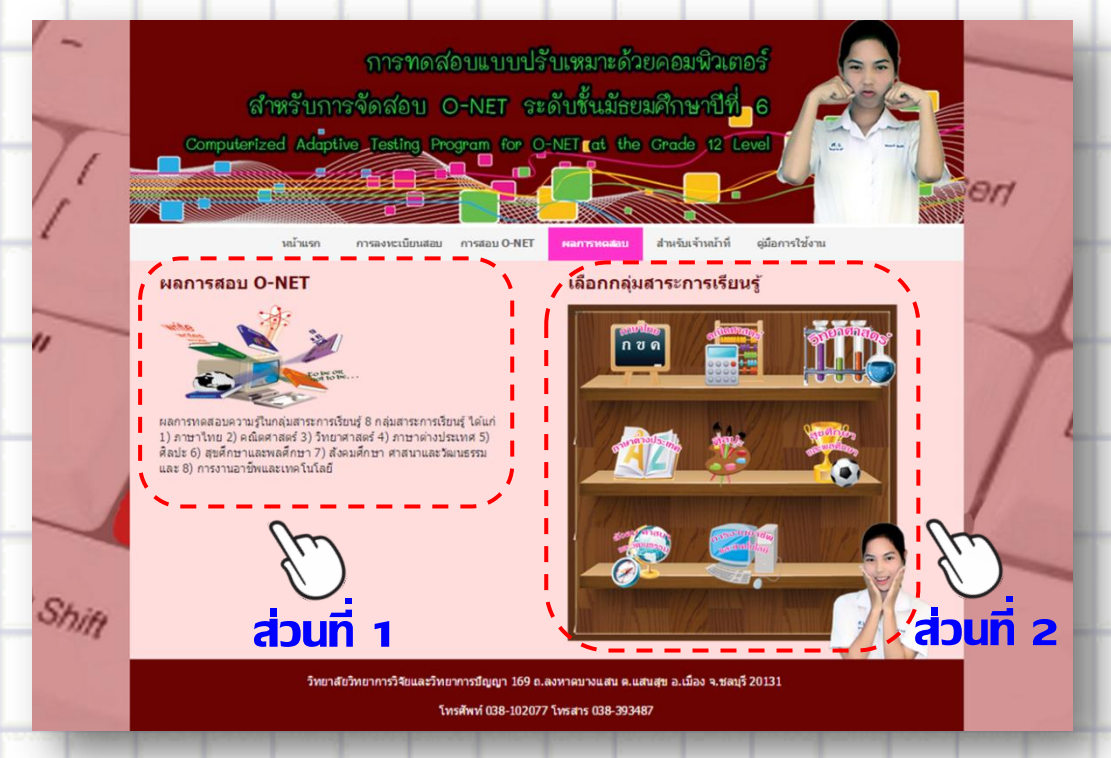

**ภาพที่ 14** หน้าจอแสดงรายละเอียดของการตรวจสอบผลการทดสอบ O-NET 8 กลุ่มสาระ การเรียนรู้

จากภาพที่ 14 แสดงรายละเอียดของการตรวจสอบผลการทดสอบ O-NET 8 กลุ่มสาระ การเรียนรู้ แบ่งออกเป็น 2 ส่วน ดังนี้

 รายละเอียดของการทดสอบ เป็นส่วนที่แสดงรายละเอียดของการทดสอบทาง การศึกษาระดับชาติขั้นพื้นฐาน (O-NET)

 เมนูของกลุ่มสาระการเรียนรู้ เป็นส่วนของกลุ่มเมนูสาระการเรียนรู้ 8 กลุ่มสาระ การเรียนรู้ ได้แก่ 1) ภาษาไทย 2) คณิตศาสตร์ 3) วิทยาศาสตร์ 4) ภาษาต่างประเทศ 5) ศิลปะ 6) สุขศึกษาและพลศึกษา 7) สังคมศึกษา ศาสนาและวัฒนธรรม และ8) การงานอาชีพและเทคโนโลยี

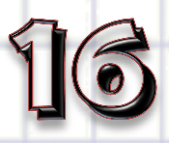

ซึ่งเป็นเมนูให้ผู้เข้าสอบเลือก เพื่อเข้าตรวจผลสอบในกลุ่มสาระการเรียนรู้ที่ต้องการ หลังจากเลือก กลุ่มสาระการเรียนรู้ที่ต้องการ จะปรากฏหน้าจอตามภาพที่ 15

| - 1:  | สำหรับกา<br>Computerized Adapti                                           | การทดส่อบแบบปร้<br>รจัดสอบ O-NET ระ<br>ve Testing Program for O | ับเหมาะด้ว<br>ดับชั้นมัธย<br>-NET cot the | ยคอมพิวเตอ<br>มศึกษาปีที่<br>Grade 12 Leve                                | jūnrriteru |   | en |
|-------|---------------------------------------------------------------------------|-----------------------------------------------------------------|-------------------------------------------|---------------------------------------------------------------------------|------------|---|----|
| 2     | ผลการทดสอบ O-NET<br>กลุ่มสาระการเรียบรู้กามาไทย<br>รหัสผู้เข้าสอบ<br>ตกอง |                                                                 | เลือกกลุ่ม                                | สาระการเรียนรู้<br>10 (การเรียนรู้<br>10 (การเรียนรู้<br>10 (การเรียนรู้) |            |   | 1  |
| Shift | วิทยาส์                                                                   | ขวิทยาการวิจัยและวิทยาการปัญญา 169 อ.4<br>โทรศัพท์ 038-102077   | สงหาดบางแสบ ค.แส<br>* โพรสาร (38-3934)    | ณสุข อ.เมือง จ.ชตาเรี 20<br>57                                            | 0131       | 2 |    |

ภาพที่ 15 หน้าจอการตรวจสอบผลการทดสอบ O-NET

จากภาพที่ 15 แสดงหน้าจอการตรวจผลสอบวัดระดับความสามารถของการทดสอบวัด ระดับความสามารถในการทดสอบ O-NET โดยให้ผู้เข้าสอบระบุรหัสผู้เข้าสอบที่ถูกต้องลงไปจะ ปรากฏ ผลการทดสอบตามภาพที่ 16

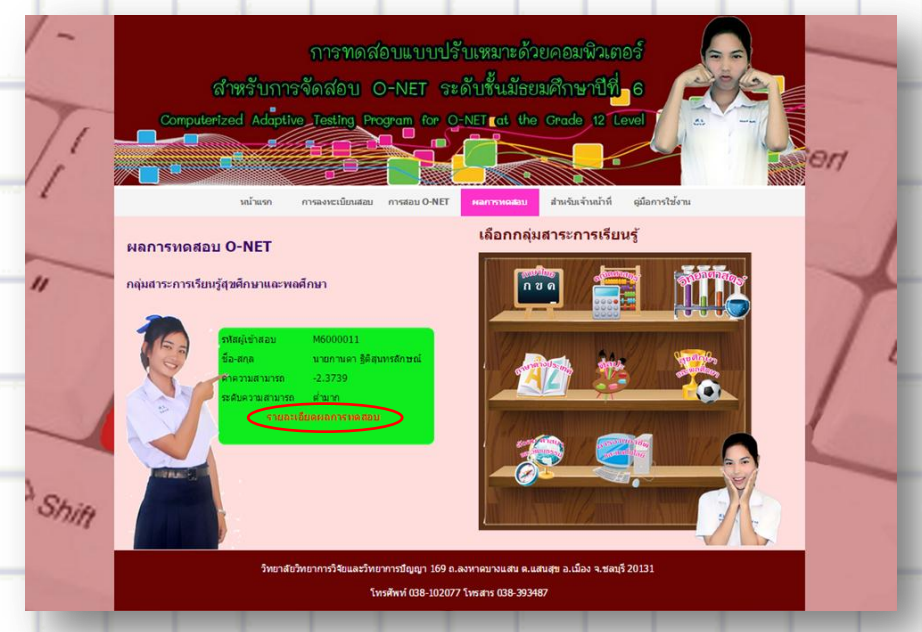

**ภาพที่ 16** หน้าจอสรุปผลการทดสอบของผู้เข้าสอบในการทดสอบวัดระดับความสามารถใน การทดสอบ O-NET

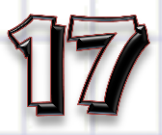

จากภาพที่ 16 แสดงรายละเอียดของผลสอบของนักศึกษาที่เข้าทดสอบวัดระดับความ สามารถในการทดสอบ O-NET ที่ต้องการตรวจสอบ ซึ่งจะมีทั้งข้อมูลพื้นฐาน ผลสรุปการสอบ และ ผลการทดสอบในแต่ละข้อที่ใช้ในการสอบ จะสรุปในรูปแบบของ Acrobat File (PDF File) 🌋 ตามภาพที่ 17

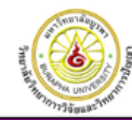

าารทดสอบแบบปรับเหมาะด้วยคอมพิวเตอร์สำหรับการจัดสอบ O-NET ระดับขั้นมัธยมศึกษาปีที่ 6 COMPUTERIZED ADAPTIVE TESTING FOR O-NET AT THE GRADE 12 LEVEL

ผอการทดสอบทางการสึกษาระดับชาติขั้นพื้นฐาน (O-NET) ระดับขั้นมัธยมศึกษาปีที่ 6 กลุ่มฮาระการเรียนรู้ภาษาต่างประเทศ

| 1. ขอมูลผู้เขาสอบ O-NET           |                          |                                   |  |  |  |
|-----------------------------------|--------------------------|-----------------------------------|--|--|--|
| ชื่อ-สกุล: นางสาวนุภาพรรณ ปลิ้มใจ | รทัสผู้เข้าสอบ: M6000019 | เฉบประจำตัวประชาชน: 9968555663455 |  |  |  |
| โรงเรียน: อ่างพิลา                | จังหวัด: นกรพนม          |                                   |  |  |  |
| วันที่สอบ: 10 กุมภาพันธ์ 2558     |                          |                                   |  |  |  |

2. เกณฑ์การประเมินความสามารถของผู้เข้าสอบ

| ช่วงค่าความสามารถของผู้เข้าสอบ | ระดับกวามสามารถของผู้เข้าสอบ |
|--------------------------------|------------------------------|
| ມາກກວາ 2.0000                  | ຜູຈນາກ                       |

ภาพที่ 17 หน้าจอสรุปผลการทดสอบของผู้เข้าสอบในการวัดระดับความสามารถใน

การทดสอบ O-NET

# ส่วนที่ 4 การบริหารการทดสอบ

การบริหารการทดสอบ เป็นส่วนที่ให้ครู อาจารย์หรือผู้ที่เกี่ยวข้องในการจัดการข้อสอบ ใส่ข้อสอบที่มีประสิทธิภาพตามเกณฑ์ที่กำหนดลงในโปรแกรม เพื่อใช้เป็นคลังข้อสอบที่จะนำมาใช้ใน การทดสอบต่อไป หลังจากผู้ใช้เลือกเมนู สำหรับเจ้าหน้าที่ ที่เมนูหลัก โปรแกรมจะแสดงหน้าจอแรก ของส่วนจัดการทดสอบ แสดงตามภาพที่ 18

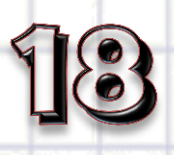

|   | การพอสอบแบบไร้บหมาะด้วยคอมพิมเตอร์ สำหรับการพักสอบ OrNET ระดับขึ้นมีชยมศึกษายี่สี                                                | 0 |
|---|----------------------------------------------------------------------------------------------------|---|
| - | Anstar แหน่ง แหน่ง แหน่ง แหน่ง เป็น หน่ง เป็น หน่ง เป็น แหน่ง และ และ และ และ และ และ และ และ และ และ                            | - |
| 4 | วิทยาลัยวิทยาการวิจัยและวิทยาการปัญญา 169 ถ.ลงหาคบางแสน ค.แสนสุข อ.เมือง จ.ชลบุรี 20131<br>โทรศัพท์ 038-102077 โทรสาร 038-393487 |   |

# **ภาพที่ 18** หน้าจอแรกของการบริหารการทดสอบ

จากภาพที่ 18 แสดงหน้าแรกของการบริหารการทดสอบ ซึ่งผู้ใช้งานต้องใส่ชื่อและ รหัสผ่านที่ถูกต้อง และยอมรับเงื่อนไขของการบริหารการทดสอบก่อน จึงสามารถเข้าใช้งานส่วน บริหารการทดสอบหน้าจอตามภาพที่ 19

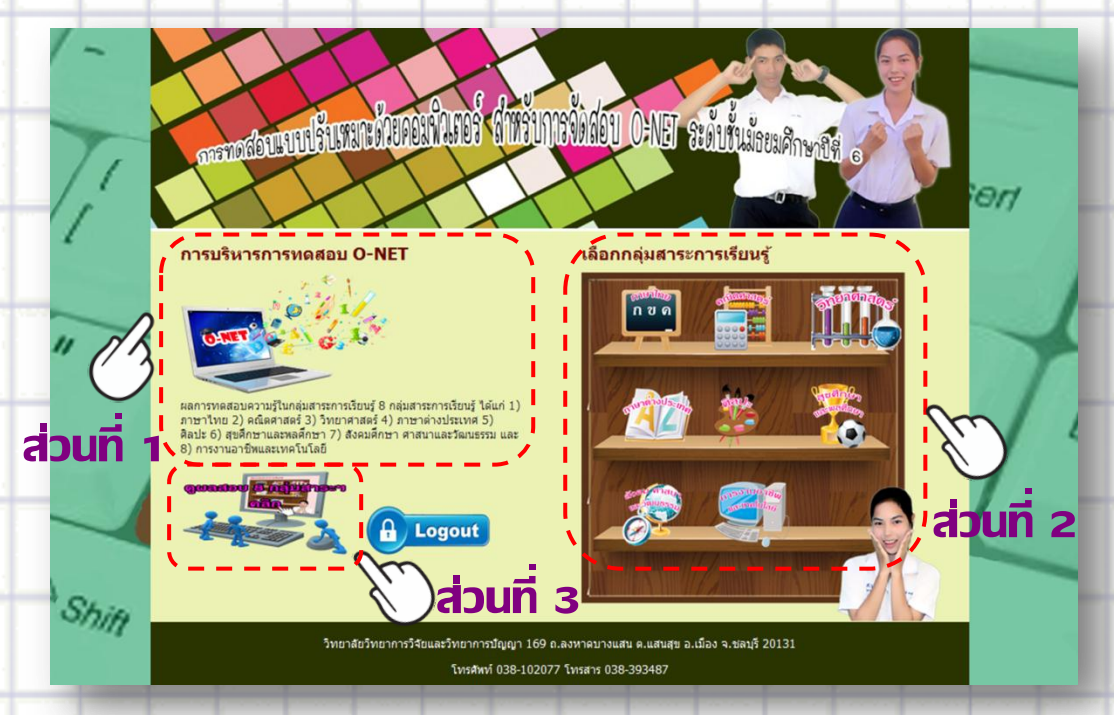

ภาพที่ 19 หน้าจอหลักของการบริหารการทดสอบ

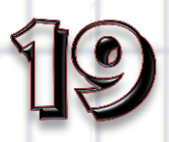

จากภาพที่ 19 แสดงหน้าจอหลักของการบริหารการทดสอบ แบ่งออกเป็น 3 ส่วน คือ 1) รายละเอียดของการบริหารการทดสอบ 2) เมนูกลุ่มสาระการเรียนรู้ 8 กลุ่มสาระการเรียนรู้ และ3) การตรวจสอบผลการทดสอบ O-NET มีรายละเอียด ดังนี้

 รายละเอียดของการบริหารการทดสอบ เป็นส่วนที่แสดงรายละเอียดต่างๆ ของ การบริหารการทดสอบการศึกษาระดับชาติขั้นพื้นฐาน (O-NET)

 2) เมนูของกลุ่มสาระการเรียนรู้ 8 กลุ่มสาระการเรียนรู้ ได้แก่ 1) ภาษาไทย
 2) คณิตศาสตร์ 3) วิทยาศาสตร์ 4) ภาษาต่างประเทศ 5) ศิลปะ 6) สุขศึกษาและพลศึกษา 7) สังคม ศึกษา ศาสนาและวัฒนธรรม และ8) การงานอาชีพและเทคโนโลยี ซึ่งเป็นเมนูให้ผู้ใช้งานเลือกเพื่อเข้า บริหารจัดการสอบในกลุ่มสาระการเรียนรู้ที่ต้องการ จะปรากฏหน้าจอตามภาพที่ 20

#### ส์พรับการจัดสอบ O:NET ระดับขั้นมัธยมศึกษ End ข้อสอบกลุ่มสาระการเรียนรู้ภาษาไทย จำนวน 265 ข้อ เนื้อหา(ส่วนใดส่วนหนึ่ง) ต้นหว เมื่อหา ดำถาม ตามธรรมชาติของภาษา ข้อใด<u>ไม่ใช่</u>ลักษณะทั่วไปของภาษา ด้าเดือก 1 ครุประจำชั้นกวักมือเรียกเด็กนักเรียนไปเข้าแถวที่สนาม 1ª 10 2 ศาว่า "บัตรเติมเงิน" เป็นศาประสมที่ใช้ในภาษาไทยไม่นานนัก 3 คุณวิมละล่าว่าลูกสาวอายุ 2 ขวบพูดเก่งขึ้น ใช้ประโยตได้ขาวกว่าเมื่อก่อนมาก เด็กชายทองไม่สามารถออกเสียงศาภาษาอังกฤษที่มีเสียงตัว S สะกดได้เพราะเลียงสะกดนี้ไม่มี 4 วินควมวริมา

#### ภาพที่ 20 หน้าจอการบริหารการทดสอบ

ภาพที่ 20 แสดงหน้าจอการบริหารการทดสอบ เป็นหน้าจอที่แสดงรายละเอียดของ ข้อสอบแต่ละข้อภายใต้กลุ่มสาระการเรียนรู้ ที่ผู้ใช้งานเลือกในหน้าจอหลักของการบริหารการ ทดสอบ (ภาพที่ 19) ซึ่งผู้ใช้งานสามารถเพิ่ม แก้ไข หรือลบข้อสอบได้ในหน้าจอนี้ รวมถึงการ ตรวจสอบผลการทดสอบภายใต้กลุ่มสาระการเรียนรู้ ที่ผู้ใช้งานเลือก

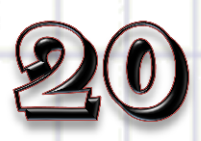

#### ก. การเพิ่มข้อสอบ

การเพิ่มข้อสอบเข้าในโปรแกรมการทดสอบแบบปรับเหมาะด้วยคอมพิวเตอร์ สำหรับ การจัดสอบ O-NET ระดับชั้นมัธยมศึกษาปีที่ 6 ให้ผู้ใช้กดปุ่ม เพิ่มข้อสอบใหม่ จะปรากฏหน้าจอตาม ภาพที่ 21

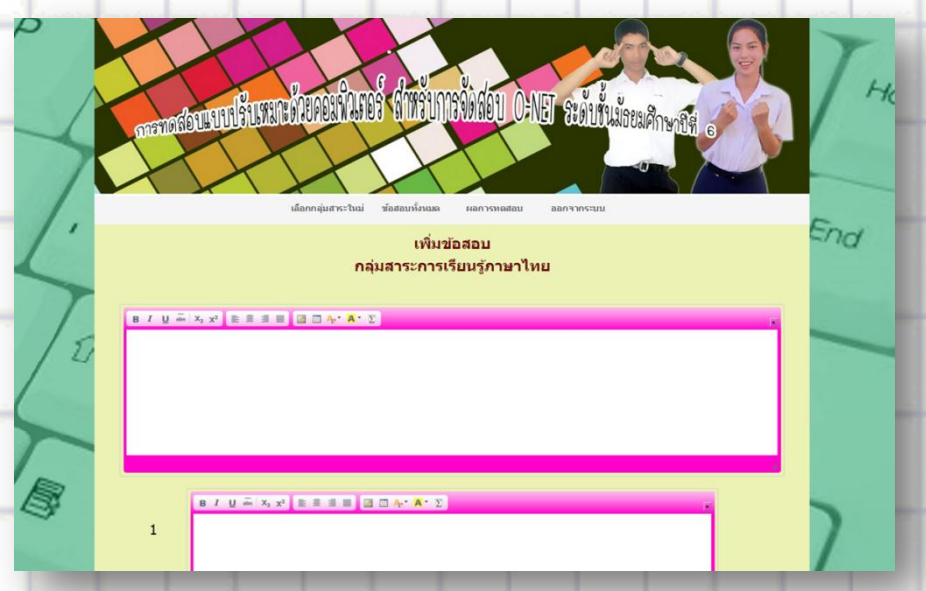

#### ภาพที่ 21 หน้าจอตัวอย่างของการเพิ่มข้อสอบใหม่

จากภาพที่ 21 แสดงหน้าจอตัวอย่างการเพิ่มข้อสอบใหม่ในโปรแกรมทดสอบแบบปรับ เหมาะด้วยคอมพิวเตอร์ สำหรับการจัดสอบ O-NET ระดับชั้นมัธยมศึกษาปีที่ 6 โดยที่ผู้ใช้งานต้องใส่ รายละเอียดของข้อสอบให้ครบทั้งโจทย์ของข้อสอบ ตัวเลือกของข้อสอบ ค่าความยากของข้อสอบ ตั้งแต่ -2.50 ถึง 2.50 ค่าอำนาจจำแนกของข้อสอบตั้งแต่ 0.50 ถึง 2.50 และค่าการเดาของข้อสอบ ไม่เกิน 0.30 และทำการบันทึกผลการเพิ่มข้อสอบใหม่ จะปรากฏหน้าจอตามภาพที่ 22

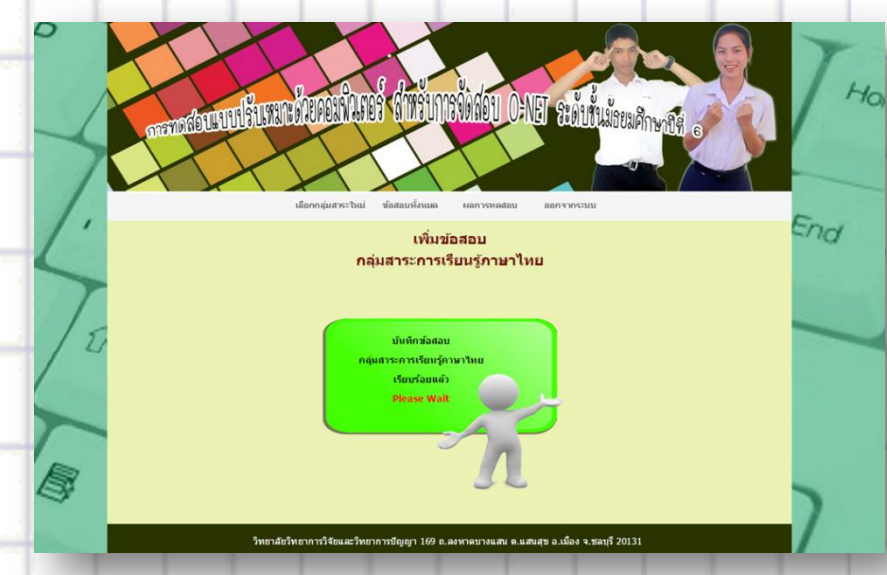

**ภาพที่ 22** หน้าจอตัวอย่างของการบันทึกผลการเพิ่มข้อสอบใหม่

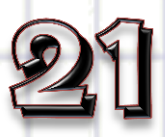

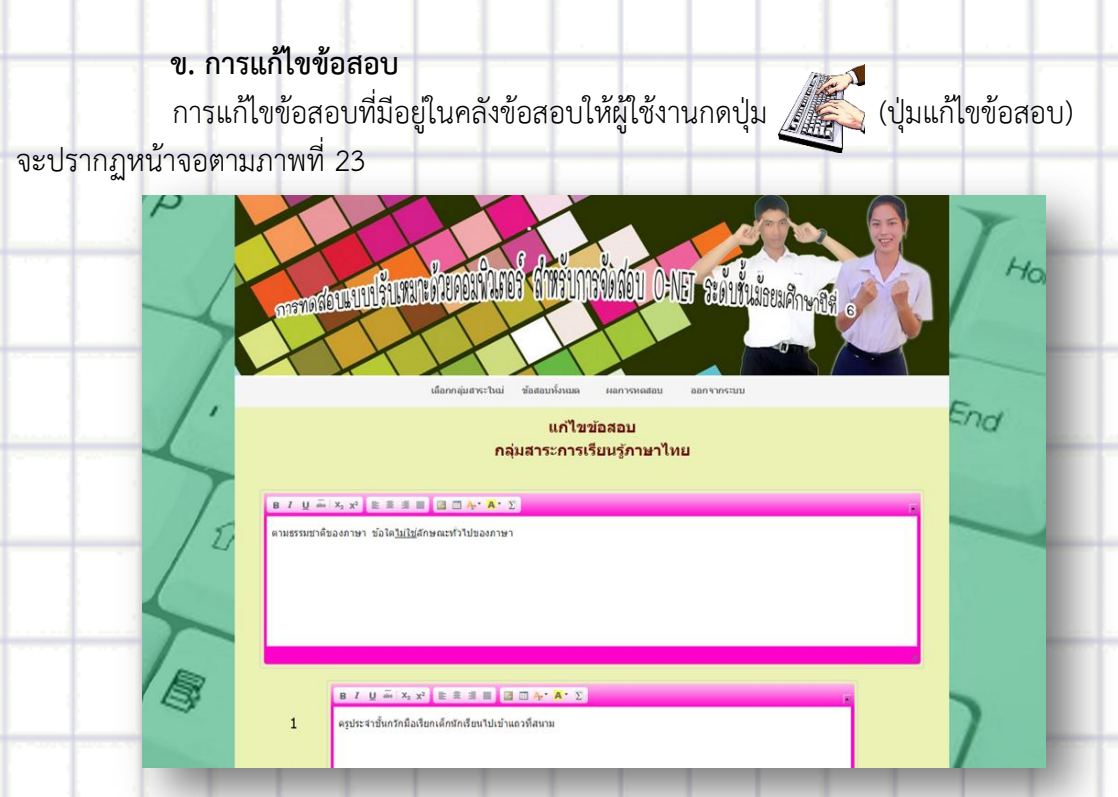

### ภาพที่ 23 หน้าจอตัวอย่างของการแก้ไขข้อสอบ

จากภาพที่ 23 แสดงตัวอย่างการแก้ไขข้อสอบในโปรแกรมทดสอบแบบปรับเหมาะด้วย คอมพิวเตอร์ สำหรับการจัดสอบ O-NET โดยที่ผู้ใช้งานต้องใส่รายละเอียดของข้อสอบให้ครบทั้งโจทย์ ของข้อสอบ ตัวเลือกของข้อสอบ ค่าความยากของข้อสอบตั้งแต่ -2.50 ถึง 2.50 ค่าอำนาจ จำแนกของข้อสอบตั้งแต่ 0.50 ถึง 2.50 และค่าการเดาของข้อสอบไม่เกิน 0.30 และทำการบันทึก ผลการแก้ไขข้อสอบ จะปรากฏหน้าจอตามภาพที่ 24

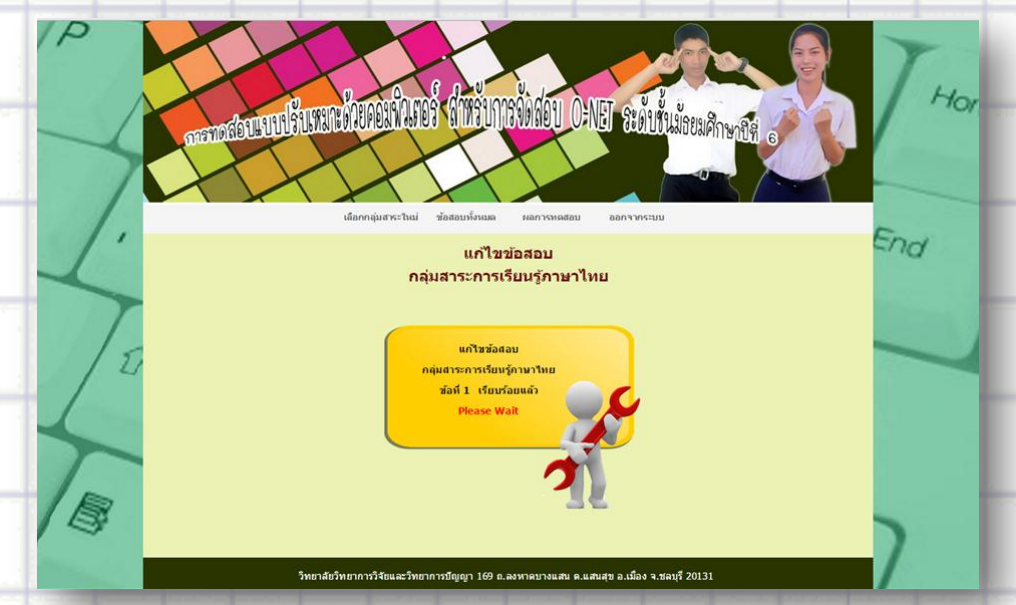

ภาพที่ 24 หน้าจอตัวอย่างของการบันทึกผลการแก้ไขข้อสอบ

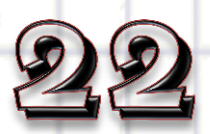

| <b>ค. การลบข้อ</b><br>การลบข้<br>ลบจะปรากฏหน้าจอต <sup>.</sup> | สอบ<br>อสอบจากคลังข้อสอบให้ผู้ใช้งานกดปุ่ม<br>มมภาพที่ 25                      | ີ (ປຸ່ນຄ | ลบข้อส | รอบ) ในข้อที่ต้องการ |
|----------------------------------------------------------------|--------------------------------------------------------------------------------|----------|--------|----------------------|
| P<br>                                                          | <ul> <li>ชีมิราระบัยอาณีสงสมาราการการการการการการการการการการการการก</li></ul> | )        |        | THO<br>End           |
| ZE, 80                                                         | ศาคาม<br>ภาพโต<br>ดัวเลือก<br>1 พันไม่<br>2 ตัม<br>3 คารโอง<br>4 สน            | n.<br>Ma | X      |                      |
| tehnistista 38ude, des Sättern, des Köstete de                 | หน้า 8 พาก 8<br>() () () () () () () () () () () () () (                       | 81       |        | 7                    |

**ภาพที่ 25** หน้าจอเมื่อกดปุ่มลบข้อสอบ

จากภาพที่ 25 แสดงหน้าจอลบข้อสอบ เมื่อผู้ใช้กดปุ่ม 👿 (ปุ่มลบข้อสอบ) แล้วโปรแกรม จะขอคำยืนยันในการลบข้อสอบอีกครั้ง ถ้าผู้ใช้กดปุ่ม OK โปรแกรมจะลบข้อสอบข้อนั้นออกจากคลัง ข้อสอบ และถ้ากดปุ่ม Cancel ข้อสอบข้อนั้นจะไม่ถูกลบออกจากคลังข้อสอบ และทำการบันทึกผล การลบข้อสอบ จะปรากฏหน้าจอตามภาพที่ 26

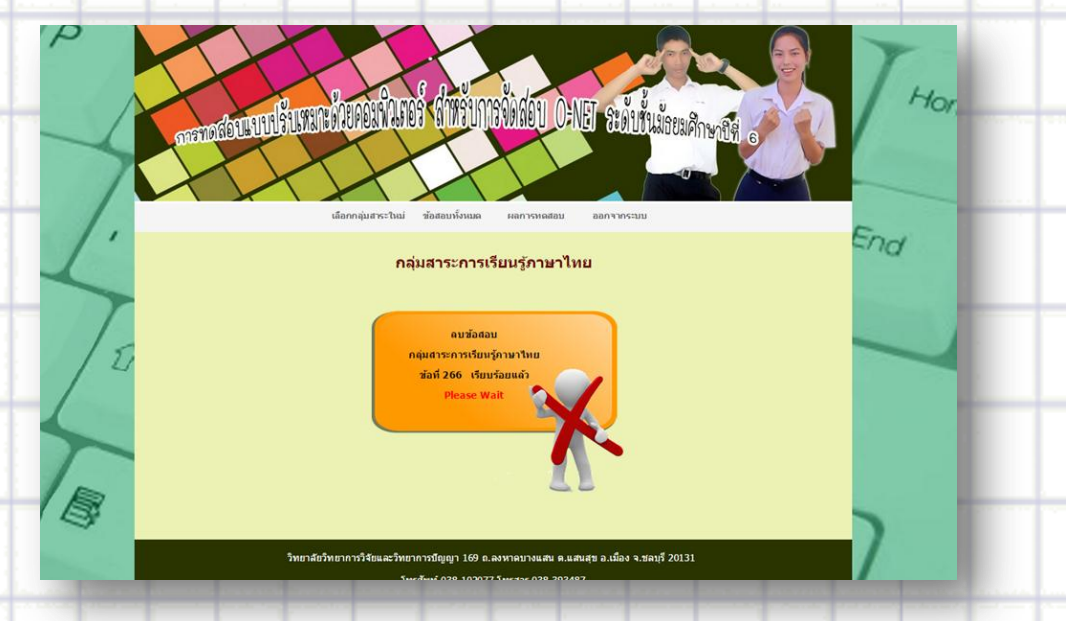

ภาพที่ 26 หน้าจอตัวอย่างของการบันทึกผลการแก้ไขข้อสอบ

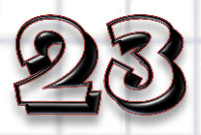

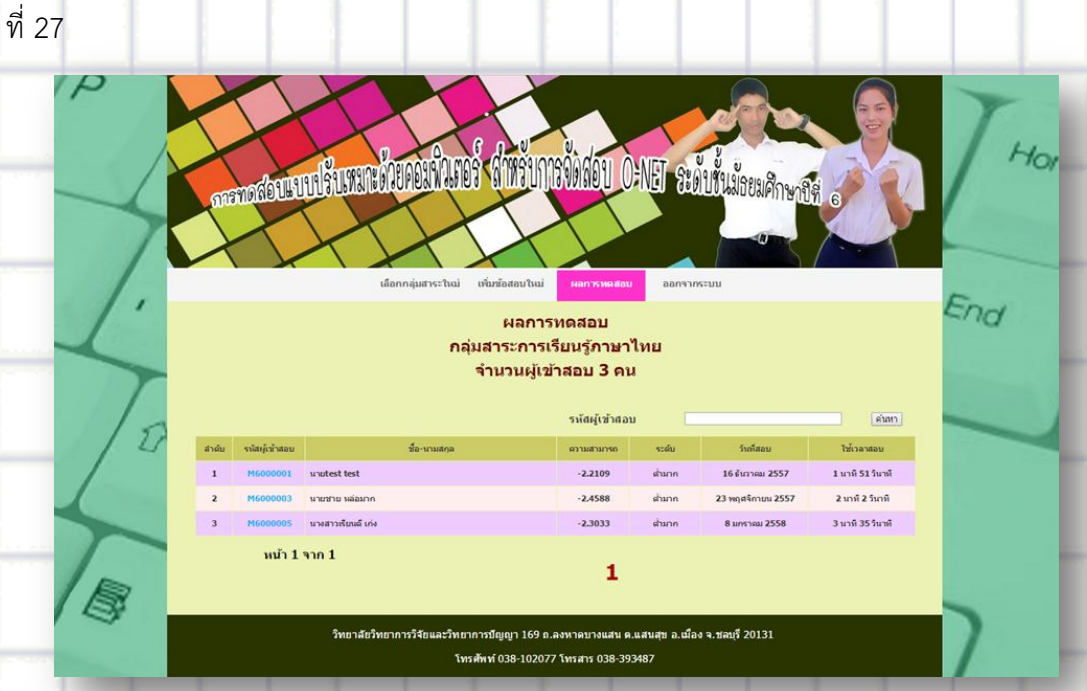

**ง. การตรวจสอบผลการทดสอบ** ให้ผู้ใช้งานกดปุ่มผลการทดสอบจะปรากฏหน้าจอตามภาพ

ภาพที่ 27 หน้าจอรายงานผลการทดสอบ จำแนกตามกลุ่มสาระการเรียนรู้

จากภาพที่ 27 แสดงรหัส ชื่อ – สกุล และผลการทดสอบ O-NET แบ่งตามกลุ่มสาระ การเรียนรู้ ถ้าผู้ใช้งานต้องการดูรายละเอียดผลการสอบของผู้เข้าสอบคนใดให้กดที่รหัสผู้เข้าสอบ โปรแกรมจะแสดงรายละเอียดผลการสอบของผู้เข้าสอบคนนั้นออกมาในรูปแบบของ Acrobat File (PDF File) ตามภาพที่ 28

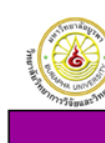

การทดสอบแบบปรับเหมาะด้วยคอมพิวเตอร์สำหรับการจัดสอบ O-NET ระดับขั้นมัธยมศึกษาปีที่ 6 COMPUTERIZED ADAPTIVE TESTING FOR O-NET AT THE GRADE 12 LEVEL

ผอการทดสอบทางการศึกษาระดับชาติขั้นพื้นฐาน (O-NET) ระดับชั้นมัธยมศึกษาปีที่ 6 กอุ่มสาระการเรียนรู้ภาษาต่างประเทศ

| 1. ขอมูลผูเขาสอบ O-NET            |                          |                                  |
|-----------------------------------|--------------------------|----------------------------------|
| ชื่อ-สกุล: นางสาวนุภาพรรณ ปลื้มใจ | รทัสผู้เข้าสอบ: M6000019 | เลขประจำตัวประชาชน: 996855566345 |
| โรงเรียน: อ่างทิฉา                | •                        | จังหวัด: นกรพนม                  |
| วันที่สอบ: 10 กุมภาพันธ์ 2558     |                          | •                                |

เกณฑ์การประเมินความสามารถของผู้เข้าสอบ

| ช่วงกากวามสามารถของผู้เข้าสอบ | ระดับกวามสามารถของผู้เข้าสอบ |
|-------------------------------|------------------------------|
| ນາກກວາ 2.0000                 | สูงมาก                       |

ภาพที่ 28 หน้าจอการรายงานผลสอบ O-NET

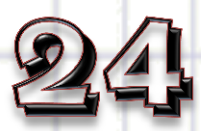

จากภาพที่ 28 แสดงรายละเอียดของผลการทดสอบ O-NET ที่ต้องการตรวจสอบ ซึ่งจะมีทั้ง ข้อมูลพื้นฐาน สรุปผลการทดสอบ และผลการทดสอบในแต่ละข้อที่ใช้ในการสอบ

 การตรวจสอบผลการทดสอบ O-NET เป็นส่วนของการตรวจผลการสอบของผู้เข้าสอบ ในภาพรวมของกลุ่มสาระการเรียนรู้ ให้ผู้ใช้กดปุ่ม (สอบถามผลคะแนน) ในหน้าจอหลักของ การบริหารการทดสอบ แสดงได้ตามภาพที่ 29 จะปรากฏหน้าจอผลการทดสอบ O-NET ของผู้เข้า สอบทั้ง 8 กลุ่มสาระการเรียนรู้ ตามภาพที่ 30

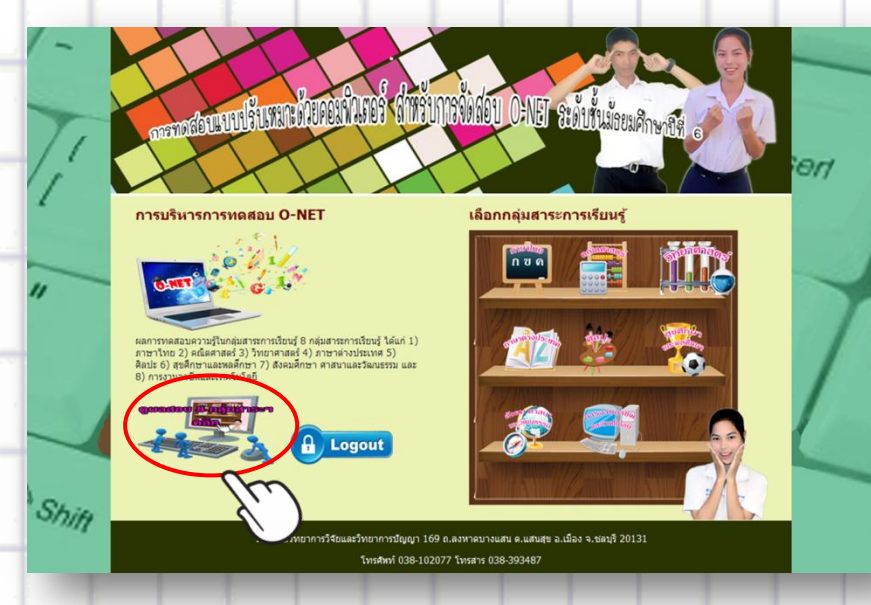

**ภาพที่ 29** หน้าจอหลักของการบริหารการทดสอบ

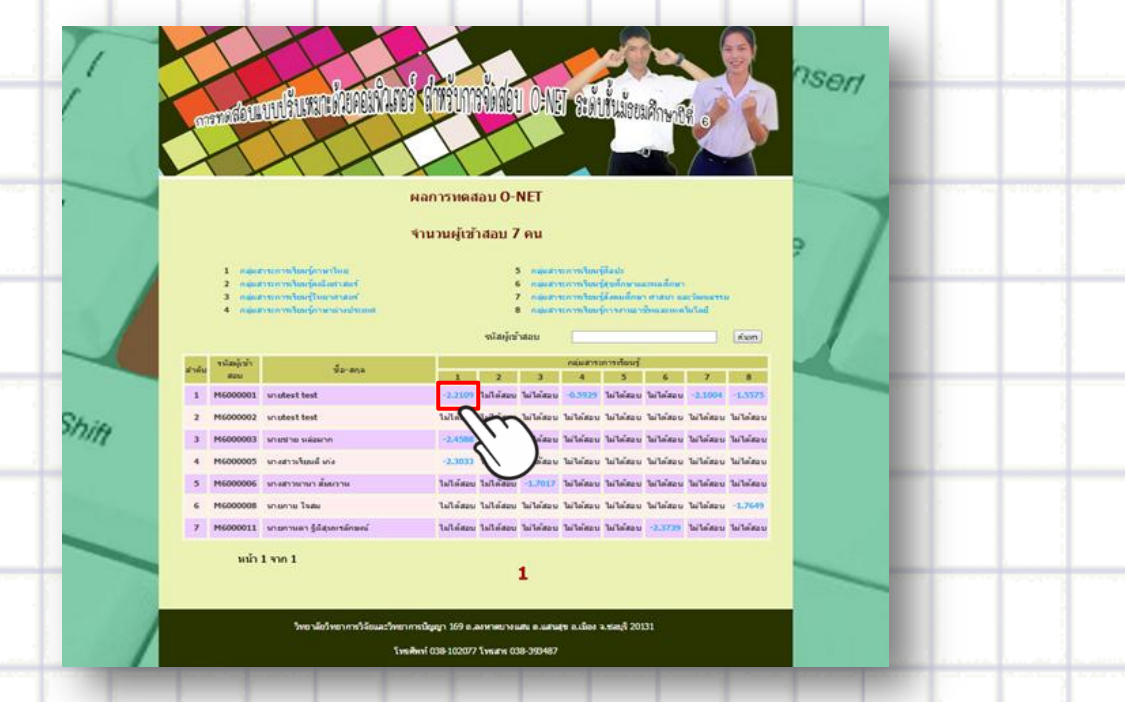

**ภาพที่ 30** หน้าจอรายงานผลการทดสอบในภาพรวม

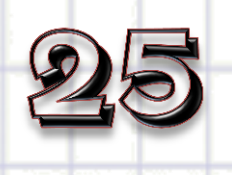

# ส่วนที่ 5 คู่มือการใช้โปรแกรม

คู่มือการใช้ เป็นส่วนที่อธิบายวิธีใช้โปรแกรมการทดสอบแบบปรับเหมาะด้วยคอมพิวเตอร์ สำหรับการจัดสอบ O-NET ระดับชั้นมัธยมศึกษาปีที่ 6 ตามภาพที่ 31

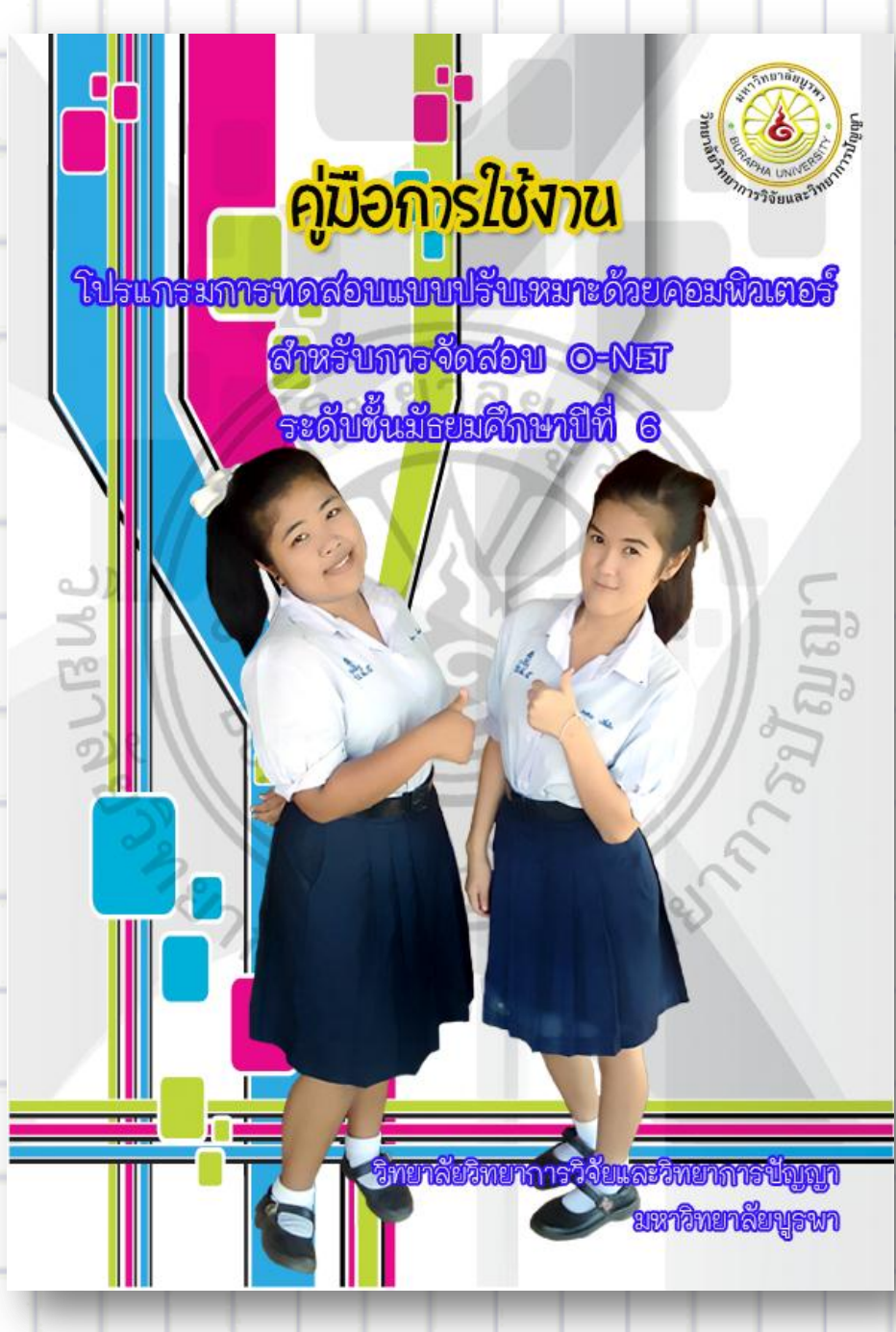

**ภาพที่ 31** หน้าจอคู่มือการใช้โปรแกรมการทดสอบแบบปรับเหมาะด้วยคอมพิวเตอร์ สำหรับการจัด สอบ O-NET ระดับชั้นมัธยมศึกษาปีที่ 6

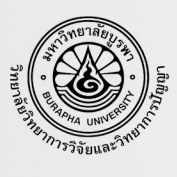

**คู่มือ**การใช้งานโปรแกรมการทดสอบแบบปรับเหมาะ ด้วยคอมพิวเตอร์ สำหรับการจัดสอบ O-NET ระดับชั้นมัธยมศึกษาปีที่ 6

## จัดทำโดย

นางสาวนุภาพรรณ ปลิ้มใจ นิสิตหลักสูตรวิทยาศาสตรมหาบัณฑิต สาขาวิชาการวัดและเทคโนโลยีทางวิทยาการปัญญา วิทยาลัยวิทยาการวิจัยและวิทยาการปัญญา มหาวิทยาลัยบูรพา 169 ถ.ลงหาดบางแสน ต.แสนสุข อ.เมือง จ.ชลบุรี 20131